# NETLIGHT

# **Quattro-Industry**

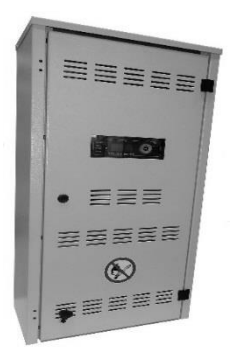

## Quattro

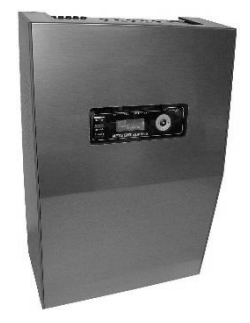

### Éclairage de secours - Documentation système

- Montage
- Description, conseils d'utilisation, caractéristiques
- **Schémas de raccordement**
- Mise en service
- Mode d'emploi
- Remarques du fabricant
- Annexe 1 Messages d'erreur possibles du système
- Annexe 2 Procès-verbal de réception

Pages 11-18 Pages 19-24 Pages 25-33 Pages 34-35 Pages 36-53 Page 54 Page 55 Pages 57/58

#### Contenu

| 1. REMARQUES IMPORTANTES                                                        | 7  |
|---------------------------------------------------------------------------------|----|
| 1.1 Indications pour le personnel qualifie                                      | 7  |
| 1.2 CONSIGNES DE SECURITE                                                       | 7  |
| 1.3 Explications des symboles                                                   | 8  |
| 1.4 UTILISATION CONFORME                                                        | 8  |
| 1.5 CONFIGURATION                                                               | 8  |
| 1.6 REMARQUES VDE SUR LE SYSTEME NETLIGHT, VDE 0711-400 / EN 62034 :            | 9  |
| 2. LIVRAISON, STOCKAGE                                                          | 10 |
| 2.1 Verification de l'emballage                                                 | 10 |
| 2.2 RECLAMATION EN CAS DE DOMMAGES                                              | 10 |
| 2.3 Stockage / Duree de stockage des batteries                                  | 10 |
| 2.4 TRANSPORT EN POSITION DEBOUT                                                | 10 |
| 2.5 ÉLIMINATION DES EMBALLAGES                                                  | 10 |
| 3. INSTRUCTIONS DE MONTAGE                                                      | 11 |
| 3.1 Remarques                                                                   | 11 |
| 3.2 Preparation du montage                                                      | 11 |
| 3.3 Ouvrir/fermer l'appareil                                                    | 12 |
| 3.4 FIXATION MURALE                                                             | 13 |
| 3.5 BOITIER D'EXPANSION                                                         | 14 |
| 3.6 Entree de cables/fusibles                                                   | 15 |
| 3.7 ESPACE DE RACCORDEMENT                                                      | 16 |
| 3.8 ESPACE DE RACCORDEMENT DE LA BATTERIE                                       | 17 |
| 3.9 INSTALLATION DE LA BATTERIE                                                 | 18 |
| 3.10 TRAVAUX DE CLOTURE DE L'INSTALLATION                                       | 18 |
| 4. DESCRIPTION, CONSEILS D'UTILISATION ET CARACTERISTIQUES TECHNIQUES           | 19 |
| 4.1 Aperçu du Quattro                                                           | 19 |
| 4.2 APERÇU DE QUATTRO-INDUSTRY                                                  | 20 |
| 4.3 Élements de commande et d'affichage/conseils d'utilisation                  | 21 |
| 4.4 DESCRIPTION DU PRODUIT                                                      | 22 |
| 4.5 CARACTERISTIQUES TECHNIQUES                                                 | 23 |
| 4.6 CLAVIER DE NAVIGATION - CONSEILS D'UTILISATION                              | 24 |
| 5. SCHEMAS DE RACCORDEMENT, SCHEMA DES BORNES                                   | 25 |
| 5.1.1 Schema de raccordement – 230V, circuits finaux 1-4, entrees 1-4, LAN, USB | 25 |
|                                                                                 |    |

| 5.1.2 SCHEMA DE PACCORDEMENT - MESSAGES ENTREES F5-9 TARIEAU RUS DE MODULE                                                                                                    | 26                                                                               |
|----------------------------------------------------------------------------------------------------|----------------------------------------------------------------------------------|
| 5.2.1 SCHEMA DE NACCONDENIENT MESSAGES, ENTREES ES 5, TABLERO, DOS DE MODOLE                                                                                                    | 27                                                                               |
| 5.2.2 SCHEMA DES BORNES -X6, -X8, -X9                                                                                                    | 28                                                                               |
| 5.3 RACCORDEMENT RESEAU + TABLEAU DE RACCORDEMENT                                                                                                    | 29                                                                               |
| 5.4 Controle triphase                                                                                                    | 30                                                                               |
| 5.5 ENTREES NUMERIQUES 1-4 / 230V CA                                                                                                    | 31                                                                               |
| 5.6 BOUCLE DU CONTROLEUR RESEAU/ENTREES NUMERIQUES 5-8 POUR CONTACTS SANS POTENTIEL                                                                                                    | 32                                                                               |
| 5.7 Exemple de cablage du reseau                                                                                                    | 33                                                                               |
| 6. MISE EN SERVICE                                                                                                    | 34                                                                               |
| 6 1 VERIFICATIONS AVANT LA MISE EN SERVICE                                                                                                    | 34                                                                               |
| 6.2 Mise en service                                                                                                    | 34                                                                               |
| 6.2.1 CONSEILS DE MESURE DE LA TENSION                                                                                                    | 34                                                                               |
| 6.2.2 RACCORDEMENT AU SECTEUR                                                                                                    | 34                                                                               |
| 6.2.3 Mise sous tension et observation du demarrage du systeme                                                                                                    | 34                                                                               |
| 6.2.4 Activation de la batterie                                                                                                    | 34                                                                               |
| 6.2.5 OBSERVATION DE LA TENSION DE LA BATTERIE ET DU COURANT DE CHARGE SUR L'ECRAN PRINCIPAL                                                                                                    | 34                                                                               |
| 6.3 Mise hors tension du systeme                                                                                                    | 35                                                                               |
|                                                                                                    |                                                                                  |
| 7. UTILISATION DE L'ELEMENT DE COMMANDE ET D'AFFICHAGE                                                                                                    | 36                                                                               |
| 7. UTILISATION DE L'ELEMENT DE COMMANDE ET D'AFFICHAGE 7.1 APERÇU DU MENU                                                                                                    | <b>36</b><br>36                                                                  |
| <b>7.</b> UTILISATION DE L'ELEMENT DE COMMANDE ET D'AFFICHAGE         7.1 Aperçu du menu         7.2 Informations                                                                                                    | <b>36</b><br>36<br>37                                                            |
| JUTILISATION DE L'ELEMENT DE COMMANDE ET D'AFFICHAGE         7.1 Aperçu du menu         7.2 Informations         7.3 Operation de commutation                                                                                                    | 36<br>37<br>38                                                                   |
| JUTILISATION DE L'ELEMENT DE COMMANDE ET D'AFFICHAGE         7.1 Aperçu du menu         7.2 Informations         7.3 Operation de commutation         7.4 Activer le test – Test luminaires / test appareil / test batterie                                                                                                    | 36<br>37<br>38<br>39                                                             |
| <ul> <li>7. UTILISATION DE L'ELEMENT DE COMMANDE ET D'AFFICHAGE</li> <li>7.1 Aperçu du menu</li> <li>7.2 Informations</li> <li>7.3 Operation de commutation</li> <li>7.4 Activer le test – Test luminaires / test appareil / test batterie</li> <li>7.5 Programmation + configurations</li> </ul>                                                                                                    | 36<br>37<br>38<br>39<br>40                                                       |
| <ul> <li>7. UTILISATION DE L'ELEMENT DE COMMANDE ET D'AFFICHAGE</li> <li>7.1 Aperçu du menu</li> <li>7.2 Informations</li> <li>7.3 Operation de commutation</li> <li>7.4 Activer le test – Test luminaires / test appareil / test batterie</li> <li>7.5 Programmation + configurations</li> <li>7.6 Entrer le mot de passe – Utilisateur /Installateur / Service</li> </ul>                                                                                                    | <b>36</b><br>37<br>38<br>39<br>40<br>40                                          |
| <ul> <li><b>7. UTILISATION DE L'ELEMENT DE COMMANDE ET D'AFFICHAGE</b></li> <li>7.1 APERÇU DU MENU</li> <li>7.2 INFORMATIONS</li> <li>7.3 OPERATION DE COMMUTATION</li> <li>7.4 ACTIVER LE TEST – TEST LUMINAIRES / TEST APPAREIL / TEST BATTERIE</li> <li>7.5 PROGRAMMATION + CONFIGURATIONS</li> <li>7.6 ENTRER LE MOT DE PASSE – UTILISATEUR / INSTALLATEUR / SERVICE</li> <li>7.7 MENU UTILISATEUR</li> </ul>                                                                                                    | <b>36</b><br>37<br>38<br>39<br>40<br>40<br>41                                    |
| <ul> <li><b>7. UTILISATION DE L'ELEMENT DE COMMANDE ET D'AFFICHAGE</b></li> <li>7.1 APERÇU DU MENU</li> <li>7.2 INFORMATIONS</li> <li>7.3 OPERATION DE COMMUTATION</li> <li>7.4 ACTIVER LE TEST – TEST LUMINAIRES / TEST APPAREIL / TEST BATTERIE</li> <li>7.5 PROGRAMMATION + CONFIGURATIONS</li> <li>7.6 ENTRER LE MOT DE PASSE – UTILISATEUR / INSTALLATEUR / SERVICE</li> <li>7.7 MENU UTILISATEUR</li> <li>7.8 MENU INSTALLATEUR</li> </ul>                                                                                                    | <b>36</b><br>37<br>38<br>39<br>40<br>40<br>41<br>44                              |
| <ul> <li>7. UTILISATION DE L'ELEMENT DE COMMANDE ET D'AFFICHAGE</li> <li>7.1 APERÇU DU MENU</li> <li>7.2 INFORMATIONS</li> <li>7.3 OPERATION DE COMMUTATION</li> <li>7.4 ACTIVER LE TEST – TEST LUMINAIRES / TEST APPAREIL / TEST BATTERIE</li> <li>7.5 PROGRAMMATION + CONFIGURATIONS</li> <li>7.6 ENTRER LE MOT DE PASSE – UTILISATEUR / INSTALLATEUR / SERVICE</li> <li>7.7 MENU UTILISATEUR</li> <li>7.8 MENU INSTALLATEUR</li> <li>7.9 MENU SERVICE</li> </ul>                                                                                                    | <b>36</b><br>37<br>38<br>39<br>40<br>40<br>41<br>41<br>53                        |
| <ul> <li>7. UTILISATION DE L'ELEMENT DE COMMANDE ET D'AFFICHAGE</li> <li>1. Aperçu du menu</li> <li>1. Aperçu du menu</li> <li>1. Aperçu du menu</li> <li>3. Operation de commutation</li> <li>3. Operation de commutation</li> <li>4. Activer le test - Test luminaires / test appareil / test batterie</li> <li>5. Programmation + configurations</li> <li>6. Entrer le mot de passe - Utilisateur /Installateur / Service</li> <li>7. Menu Utilisateur</li> <li>8. MENU Installateur</li> </ul>                                                                                                    | 36<br>37<br>38<br>39<br>40<br>40<br>41<br>44<br>53<br>54                         |
| <ul> <li>7. UTILISATION DE L'ELEMENT DE COMMANDE ET D'AFFICHAGE</li> <li>9.1 Aperçu du menu</li> <li>9.2 Informations</li> <li>9.3 Operation de commutation</li> <li>9.4 Activer le test – Test luminaires / test appareil / test batterie</li> <li>9.5 Programmation + configurations</li> <li>9.6 Entrer le mot de passe – Utilisateur /Installateur / Service</li> <li>7.7 Menu Utilisateur</li> <li>9.8 Menu Installateur</li> <li>9.9 Menu Service</li> </ul> 8. <u>REMARQUES DU FABRICANT</u> 8.1 Remplacer la batterie pour assurer la fonction de temporisation                                                                                      | 36<br>37<br>38<br>39<br>40<br>40<br>41<br>44<br>53<br>53<br>54                   |
| <ul> <li>7. UTILISATION DE L'ELEMENT DE COMMANDE ET D'AFFICHAGE</li> <li>9.1 Aperçu du Menu</li> <li>9.2 Informations</li> <li>9.3 Operation de commutation</li> <li>9.4 Activer Le test - Test Luminaires / test appareil / test batterie</li> <li>9.5 PROGRAMMATION + CONFIGURATIONS</li> <li>9.6 Entrer Le mot de passe - Utilisateur / Installateur / Service</li> <li>7.7 Menu Utilisateur</li> <li>8.8 MEMARQUES DU FABRICANT</li> <li>8.1 Remplacer La Batterie pour assurer La Fonction de temporisation</li> <li>ANNEXE 1 – MESSAGES D'ERREUR POSSIBLES DU SYSTEME</li> </ul>                                                                       | 36<br>37<br>38<br>39<br>40<br>40<br>40<br>41<br>44<br>53<br>54<br>54             |
| <b>7.</b> UTILISATION DE L'ELEMENT DE COMMANDE ET D'AFFICHAGE         7.1 APERÇU DU MENU         7.2 INFORMATIONS         7.3 DPERATION DE COMMUTATION         7.4 ACTIVER LE TEST - TEST LUMINARES / TEST APPAREIL / TEST BATTERIE         7.5 PROGRAMMATION + CONFIGURATIONS         7.6 ENTRER LE MOT DE PASSE - UTILISATEUR /INSTALLATEUR / SERVICE         7.7 MENU UTILISATEUR         7.8 MENU INSTALLATEUR         7.9 MENU SERVICE         8. REMARQUES DU FABRICANT         8.1 REMPLACER LA BATTERIE POUR ASSURER LA FONCTION DE TEMPORISATION         ANNEXE 1 – MESSAGES D'ERREUR POSSIBLES DU SYSTEME                                          | 36<br>37<br>38<br>39<br>40<br>40<br>41<br>44<br>53<br>54<br>54<br>54             |
| 7. UTILISATION DE L'ELEMENT DE COMMANDE ET D'AFFICHAGE         7.1 APERÇU DU MENU         7.2 INFORMATIONS         7.3 OPERATION DE COMMUTATION         7.4 ACTIVER LE TEST - TEST LUMINAIRES / TEST APPAREIL / TEST BATTERIE         7.5 PROGRAMMATION + CONFIGURATIONS         7.6 ENTRER LE MOT DE PASSE – UTILISATEUR / INSTALLATEUR / SERVICE         7.7 MENU UTILISATEUR         7.8 MENU INSTALLATEUR         7.9 MENU SERVICE         8. REMARQUES DU FABRICANT         8.1 REMPLACER LA BATTERIE POUR ASSURER LA FONCTION DE TEMPORISATION         ANNEXE 1 – MESSAGES D'ERREUR POSSIBLES DU SYSTEME         ANNEXE 2 – PROCES-VERBAL DE RECEPTION | 36<br>37<br>38<br>39<br>40<br>40<br>41<br>44<br>53<br>53<br>54<br>54<br>54<br>55 |

#### 1. <u>Remarques importantes</u>

#### 1.1 Indications pour le personnel qualifié

#### Attention ! Risque de blessure / Danger de mort

Seules des personnes agréées et qualifiées peuvent exécuter des travaux sur l'appareil en respectant toutes les consignes de sécurité. Une installation incorrecte ou incomplète peut entraîner des dommages corporels et/ou matériels.

- Respecter les longueurs de câble et ne pas les dépasser.
- Le type et la classe de protection doivent être adaptés en fonction des conditions locales.
- Assurer la ventilation ou le refroidissement du système et de ses composants.
- L'environnement et l'espace de travail doivent réspecter les normes de sécurité au travail en vigueur et les consignes de sécurité locales.
- Les boîtiers E30 doivent être adaptés aux conditions locales ou être installés à l'horizontal. Il est important de veiller à la durée de résistance au feu, au respect des directives type selon MLAR 11.2005 et du décret EtlBauVO 01.2009.

Les vues/illustrations représentées dans le manuel peuvent varier de l'état de livraison. Les modèles spéciaux ou personnalisés sont présentés/décrits en annexe du présent mode d'emploi

#### Directives/normes

L'installation doit généralement se dérouler selon les directives et normes électroniques en vigueur. Les prescriptions et directives nationales du lieu/pays d'installation doivent être respectées.

Pour les circuits finaux du système, utiliser uniquement des luminaires munis d'un régulateur de puissance électronique correspondant aux tensions de fonctionnement mentionnées dans la fiche technique. La tension de fonctionnement nominale du système est de 230 V 50 Hz. L'utilisation de régulateurs de puissance conventionnels peut entraîner la destruction du système électronique du circuit électrique !

Le présent manuel d'utilisation et de montage ne contient pas toutes les informations détaillées de tous les produits de la gamme et ne peut pas tenir compte de chaque application des produits. Toutes les indications servent exclusivement à décrire le produit et ne doivent pas être considérées comme des propriétés garanties au sens juridique. Pour plus d'informations, contacter le fournisseur ou directement le fabricant.

#### 1.2 Consignes de sécurité

#### Travaux sur le système

F.

Pour des raisons de sécurité, le système doit être déconnecté lorsque des travaux sont effectués. (Les cinq règles de sécurité relatives aux travaux sur des appareils électriques doivent être respectées).

Important : pour les systèmes avec tension de batterie, la coupure de l'alimentation secteur entraîne la commutation automatique sur la tension de la batterie ! Toujours retirer ou déconnecter la batterie lorsqu'elle est en <u>état non chargé</u> (risque d'arc électrique). Pour ce faire, suivre la procédure du point 6.3.

#### Attention ! Risque de blessure / Danger de mort

Il existe généralement un risque de blessure/danger de mort élevé lors de travaux effectués sur la batterie ou sous tension, il convient donc de s'assurer d'une utilisation correcte. Lire impérativement les informations du fabricant de la batterie ou le mode d'emploi de l'installateur de la batterie.

Le système Netlight quattro fonctionne en interne à 24 V CC ! (Chargeur, batterie, onduleur)

#### 1.3 Explications des symboles

Les symboles suivants indiquent des consignes de sécurité techniquement importantes dans le présent mode d'emploi. Ces indications concernent la sécurité au travail et doivent être respectées.

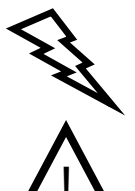

#### Attention ! Risque de blessure / Danger de mort

Ce symbole fait référence à des consignes qui, si elles ne sont pas respectées, peuvent conduire à des blessures, des problèmes de santé, voire la mort.

#### Prudence !

Ce symbole fait référence à des consignes qui, si elles ne sont pas respectées, peuvent conduire à une panne du système, voire des dégâts matériels.

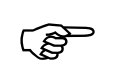

#### Remarques

Ce symbole fait référence à des informations importantes concernant les travaux sur le système ou ses composants.

#### 1.4 Utilisation conforme

Le circuit d'alimentation électrique central ne doit être utilisé qu'avec des systèmes d'éclairage de secours. Il permet de surveiller et de commander les systèmes d'éclairage de secours avec éclairage général et éclairage d'urgence. L'installation dispose d'un dispositif de contrôle automatique. Le réglage et la programmation ne doivent être effectués que par du personnel qualifié disposant des connaissances nécessaires relatives aux systèmes d'éclairage de secours afin de garantir une utilisation conforme.

#### **1.5 Configuration**

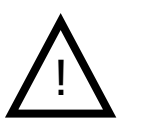

La configuration du système Quattro s'effectue via l'interface USB, voir page 50.

Ne **pas retirer la carte SD**, elle contient le système d'exploitation de l'installation. Toute modification de la carte SD peut entraîner une panne du système. Seuls le fabricant et le personnel qualifié agréé par le fabricant peuvent modifier la carte.

#### 1.6 Remarques VDE sur le système Netlight, VDE 0711-400 / EN 62034 :

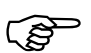

Pour le test de fonctionnement selon EN 62034, point 3.6, le système Netlight doit être soumis à un test des luminaires, puis à un test de l'appareil.

- L'unité de commande du système Netlight quattro avec ATS (système de test automatique) intégré peut être utilisée pour les types d'éclairage d'urgence ER/PER selon EN62034, point 4.1.
- Le système Netlight quattro peut disposer, selon le réglage du mode d'adressage, de 99 appareils max. dans un bus de module. Il est également possible d'utiliser jusqu'à
   32 dispositifs sur un réseau Ethernet grâce au logiciel de visualisation. Quatre circuits électriques par installation (80 luminaires max.)
- Selon la norme EN 62034, point 4.1, il est impossible d'utiliser des modules d'éclairage LB1/LÜ1 dans le système Netlight quattro !
   Les EVG à modulation électrique peuvent être utilisés dans le système avec des modules d'éclairage MSÜ.
- Le circuit de temporisation (EN 62034 point 4.2) est un élément du firmware de l'unité de commande du système Netlight quattro. En cas de panne du processeur, le programme est réinitialisé par un watchdog qui permet d'assurer une reprise immédiate et correcte. Les données du programmateur sont enregistrées dans une mémoire non volatile. (Respecter les indications de service fournies dans le présent mode d'emploi sous le point 8.1)
- Lors du test de fonctionnement du système Netlight quattro, la batterie des systèmes Netlight ne perd qu'environ 1 % de sa charge même en cas de test plus long, un chiffre bien inférieur à la valeur de 10 % exigée par la norme EN 62034, point 5.1, ce qui évite de devoir reporter le test après une panne réseau. Les tests sont interrompus en cas de soustension de la batterie ou de mode d'urgence.
- Le test automatique de la durée d'évaluation totale du système exigée par la directive EN 62034, point 5.2 n'est pas réalisé dans le système Netlight, car il est impossible de déterminer si une manifestation ou d'autres éventuelles activités nécessitant la disponibilité du système Netlight ont lieu pour le moment. Le système Netlight émet plutôt un message d'erreur (indication de la date programmable) qui est activé après une période d'un an (avec fonction de répétition) et ne peut être désactivé que par un technicien de service.
- La batterie est peu sollicitée par le système de test automatique Netlight.
- Les programmateurs Netlight fonctionnent avec des circuits de commutation d'horloge à quartz et sont donc très précis.
- La fonction de temporisation est assurée dans le système Netlight quattro par une pile d'appoint qui doit être remplacée préventivement tous les 5 ans, voir point 8.1.
- Le test d'endurance limité prescrit par la norme EN 62034, point 6.3.3.4, est démarré manuellement dans le système Netlight Quattro à l'aide d'un test interne (voir point 7.7) et arrêté à 2/3 du temps en appuyant sur la touche OK. Cette interruption n'est pas considérée comme une erreur par le système, mais elle est toutefois documentée dans le rapport d'essai avec la date, l'heure et les données de batterie (U/I).
- Toutes les notifications d'erreur des tests ne peuvent pas être supprimées par des manipulations, elles sont écrasées lors du prochain test. Cela concerne également les erreurs de luminaire. Même en cas d'arrêt du test d'endurance en raison d'une panne réseau ou d'une décharge profonde, l'erreur reste sur l'écran et n'est supprimée qu'après la réussite d'un nouveau test.

#### 2. Livraison, stockage

#### 2.1 Vérification de l'emballage

Lors de la livraison des marchandises, vérifier que le contenu est **complet et en bon état**. Ouvrir l'emballage immédiatement s'il est endommagé. Les références manquantes ou les dommages doivent être signalés immédiatement, **au risque de perdre tout droit vis-à-vis du transporteur**. L'adresse est disponible sur le bon de livraison.

#### 2.2 Réclamation en cas de dommages

Vérifier si la livraison est complète et si elle a subi des dommages de transport dès sa réception. Ne pas accepter la livraison ou sous réserve en cas de dommages de transport extérieurs visibles.

#### 2.3 Stockage / Durée de stockage des batteries

L'appareil ne doit pas être en contact avec des gravats ou des poussières. La pièce doit être propre et sèche. La température ambiante peut osciller dans une plage comprise entre -5 et 40 °C. Toute condensation est interdite.

Si l'appareil est fourni avec des batteries, celles-ci doivent également être conservées dans un endroit propre et sec. La température ambiante doit être comprise entre 0 et 25 °C. Veiller à recharger les batteries au plus tard après 6 mois ou lorsque la tension de repos est inférieure à 2,08 V/Z. **La garantie expire en cas de stockage incorrect ou trop long**.

#### 2.4 Transport en position debout

Les systèmes/appareils/distributeurs doivent toujours être transportés en position debout sauf indication contraire mentionnée sur l'emballage. Utiliser uniquement des équipements adaptés pour le transport et respecter les règles de sécurité.

#### 2.5 Élimination des emballages

Les emballages doivent être triés selon le type et la taille des matériaux.

Les emballages doivent être éliminés dans le respect de l'environnement.

Pour éliminer correctement les emballages, s'adresser à une entreprise de recyclage.

Les prescriptions et directives nationales pour les batteries et les composants électroniques doivent également être respectées.

#### 3. Instructions de montage

#### 3.1 Remarques

Le système doit être exclusivement transporté, installé, raccordé, mis en service, entretenu et utilisé par du personnel qualifié qui maîtrise parfaitement les règles d'installation et de sécurité en vigueur. Toute personne effectuant des travaux sur le système doit attentivement lire le présent mode d'emploi avant le montage et la première mise en service de l'installation. Les plans et illustrations figurant dans le présent mode d'emploi servent à représenter en partie les configurations indiquées. Toujours respecter les illustrations et les schémas de raccordement lorsqu'il s'agit de particularités locales pour des systèmes d'éclairage de secours fabriqués sur mesure.

Le présent mode d'emploi a été rédigé dans le respect des normes en vigueur et des dernières avancées technologiques. Tous les documents importants doivent être mis à la disposition des personnes qui effectuent les travaux sur le système.

Si d'autres normes et prescriptions s'appliquent, le fournisseur assume la responsabilité ou la garantie en cas de dommages/défauts qui en découlent sur les systèmes d'éclairage de secours qu'il a livrés ou installés. Toutes les directives, lois et normes des pays dans lesquels les systèmes sont utilisés doivent également être respectées.

#### Pièces de rechange

Des pièces de rechange incorrectes ou défectueuses peuvent entraîner des dysfonctionnements, des dommages ou des pannes. Seules les pièces originales du fabricant ou autorisées par le fabricant doivent être utilisées. Toutes les demandes de dommages-intérêts, les droits de service, les prétentions en responsabilité civile et la garantie s'annulent en cas d'infraction.

#### Avertissement

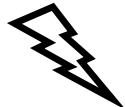

Les installations ou systèmes tels que décrits dans le mode d'emploi doivent être utilisés en parfait état de fonctionnement et aux fins prévues. Respecter les consignes de sécurité du présent mode d'emploi ainsi que les indications de l'exploitant. Pour assurer le fonctionnement en toute sécurité du système, les données de la fiche technique doivent impérativement être respectées. Leur non-respect peut entraîner des dommages, voire, dans le pire des cas, des blessures ou des pannes. Les défauts ou pannes au niveau de la sécurité de l'installation/du système doivent être immédiatement signalés à la personne responsable.

#### 3.2 Préparation du montage

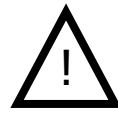

Avant de commencer les travaux, les installations électriques doivent être déconnectées. Si un système d'éclairage de secours existe déjà, vérifier que l'installation passe sur l'alimentation de secours de la batterie après la déconnexion. L'installation existante doit être arrêtée et démontée conformément aux instructions du fabricant.

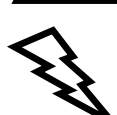

Les dispositifs de consommation, les luminaires et les régulateurs de puissance ne fonctionnent correctement que s'ils sont adaptés à une tension de fonctionnement de **230 V 50 Hz**. En cas d'urgence, l'alimentation par batterie utilise un onduleur pour alimenter le dispositif de consommation en 230 V 50 Hz. L'alimentation par batterie nécessite le raccordement correct des pôles. Une erreur de polarisation peut endommager le système et, dans le pire des cas, entraîner des dommages corporels.

En général, en cas de manipulation non conforme de l'installation électrique, soit avec l'alimentation de secours par batterie ou un autre dispositif de secours, il existe un risque de blessure ou de mort dû aux arcs électriques, aux courants élevés ou aux décharges à court terme.

Vérifier que le lieu d'installation (mur) est horizontal/plat et suffisamment résistant pour soutenir le système. Retirer les couvercles (les ranger en lieu sûr pour ne pas les endommager) et fixer/clipser les pièces qui se sont détachées pendant le transport.

#### 3.3 Ouvrir/fermer l'appareil

Replacer les vis une fois le capot posé.

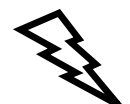

Respecter les consignes de sécurité du point 1.2 !

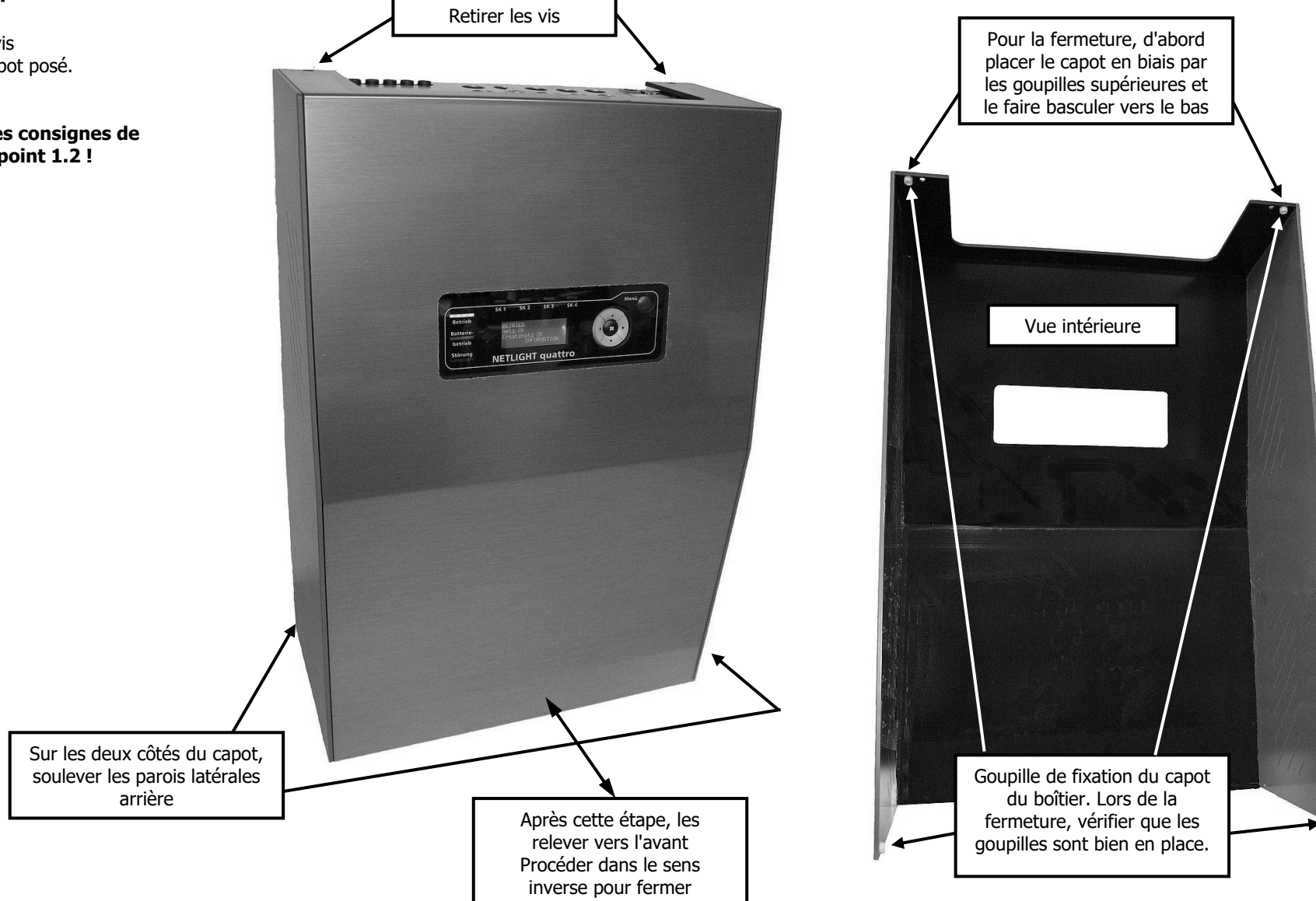

#### 3.4 Fixation murale

#### Mesures en "mm"

Poids sans batterie env. 14 kg

250 VA 1h / 2x 12 V 18 Ah – env. 25 kg 350 VA 1h / 4x 12 V 18 Ah (36 Ah) – env. 35 kg

225 VA 3h / 4x 12 V 18 Ah (36 Ah) – env. 35 kg 250 VA 3h / 4x 12 V 26 Ah (52 Ah) – env. 48 kg avec 1x boîtier d'expansion 350 VA 3h / 2x 12 V 65 Ah – env. 61 kg avec 1x boîtier d'expansion

 88 VA 8h / 4x 12 V 18 Ah
 (36 Ah) – env. 35 kg

 188 VA 8h / 2x 12 V 65 Ah
 – env. 61kg avec 1x boîtier d'expansion

 250 VA 8h / 4x 12 V 65 Ah
 (90 Ah) – env. 109 kg avec 3x boîtier d'expansion

Avant le montage, retirer la batterie de son compartiment.

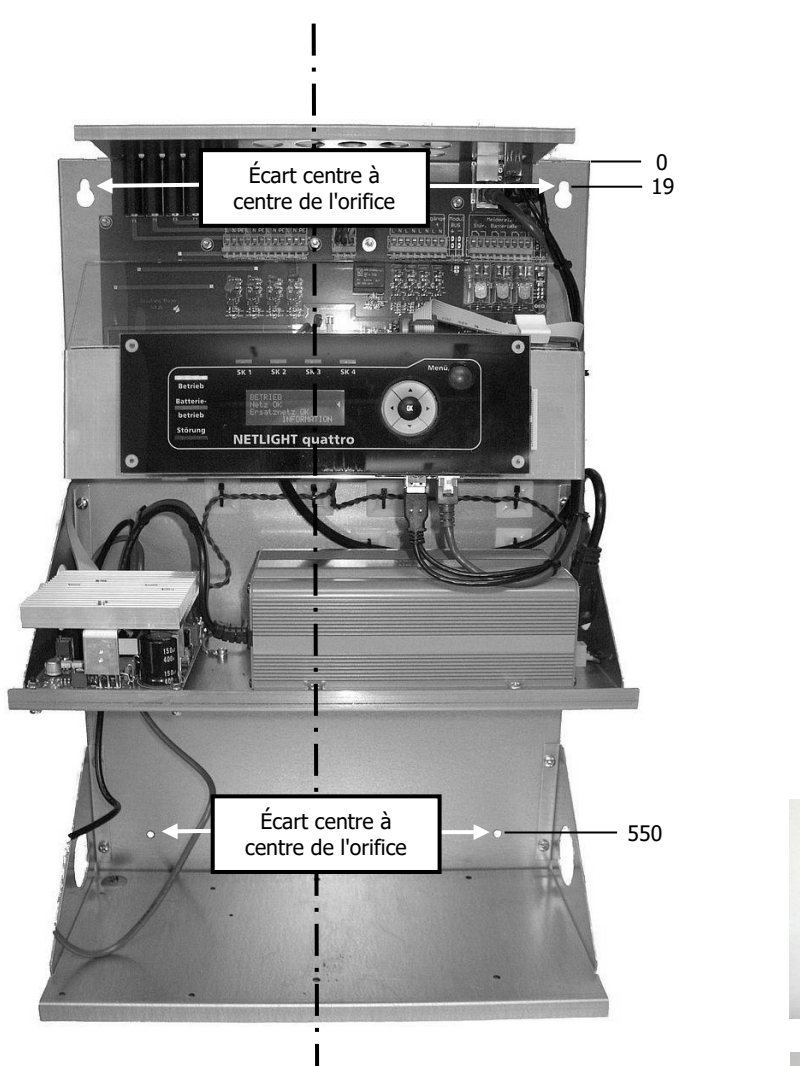

Structure de la paroi arrière

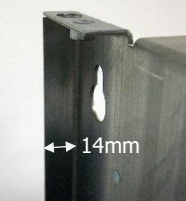

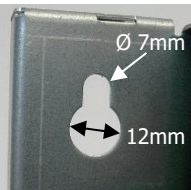

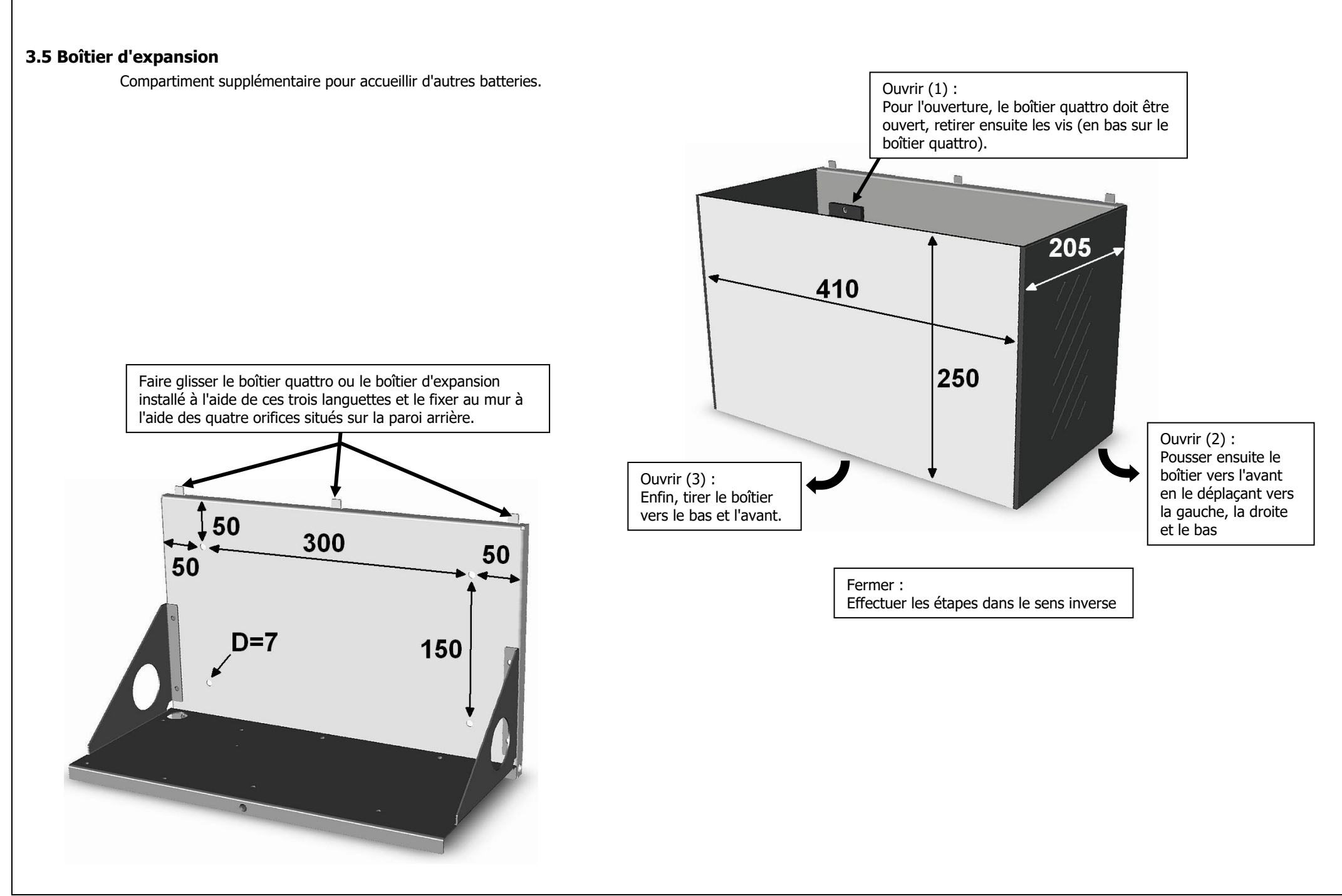

#### 3.6 Entrée de câbles/fusibles

15x orifices pour presse-étoupe métrique M20

Le panneau noir de l'entrée de câbles peut être retiré du cadre si aucun câble n'a été introduit. Pour insérer les câbles, retirer les entrées rondes préperforées.

Fusibles : F1-4 circuits 1-4 / 6,3x32 T 1,6 A F5 fusible réseau / 6,3x32 T 6,3 A

Pour un fonctionnement sans panne, nous recommandons d'utiliser les presse-étoupes CEM M20, p. ex. de Kaiser pour introduire les câbles de mesure/signalisation. Il convient également d'utiliser des câbles blindés pour les câbles de mesure/signalisation.

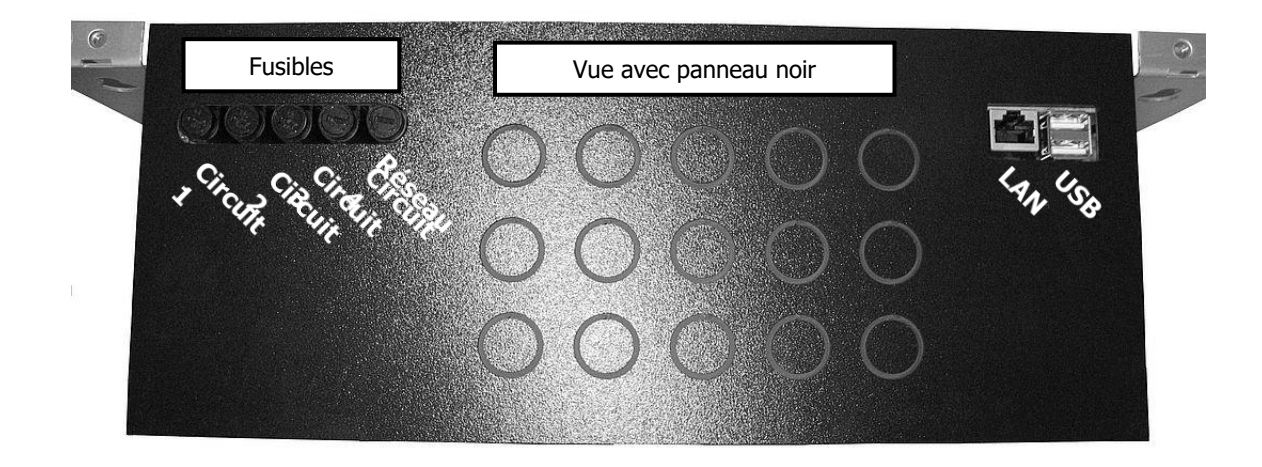

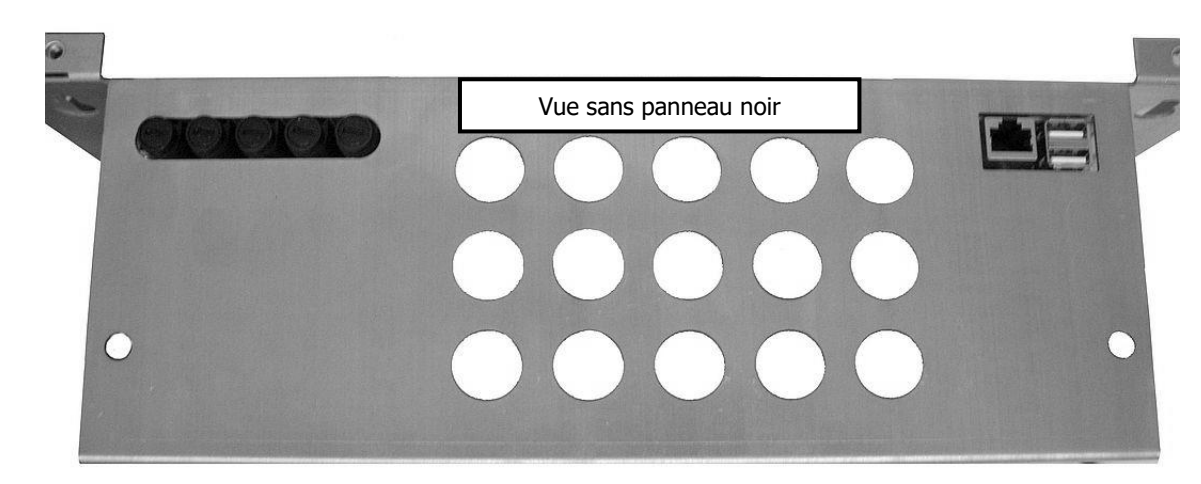

#### 3.7 Espace de raccordement

Section de bornes -X2, X4, X6 à X9 : 0,08-1,5 mm<sup>2</sup> à un fil/fil fin, 0,25-1,5 mm<sup>2</sup> à fil fin avec embout de câble avec/sans collerette en plastique. Longueur de dénudage 5-6 mm

Section de bornes - X5 0,5-1,5 mm<sup>2</sup> à un fil/fil fin, 0,5-1,5 mm<sup>2</sup> à fil fin avec embout de câble avec/sans collerette en plastique. Longueur de dénudage 7,5-8,5mm

Contacts du relais de signalisation : Puissance de commutation - 1250VA/CA | 150W/CC Tension de commutation - max. 125V/CC | 230V/CA Courant de commutation - max. 5 A Charge nominale : 250 V/CA | 5 A 30 V/CC | 5 A

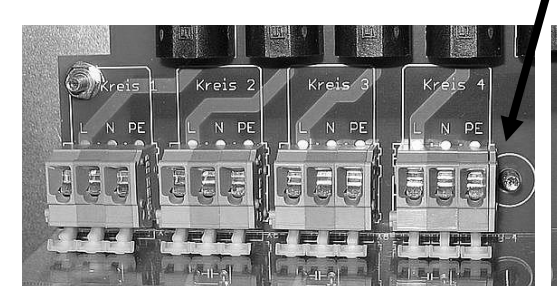

Bornes -X8 pour 4x circuits finaux L/N/PE Couleurs gris/bleu/vert clair 230V 50Hz à partir du réseau ou de l'onduleur. Par circuit - fusible 6,3x32 T1,6A Par circuit max. 200VA Puissance totale des circuits 1 à 4 max. 350VA

**Circuits finaux** 

Entrées numériques

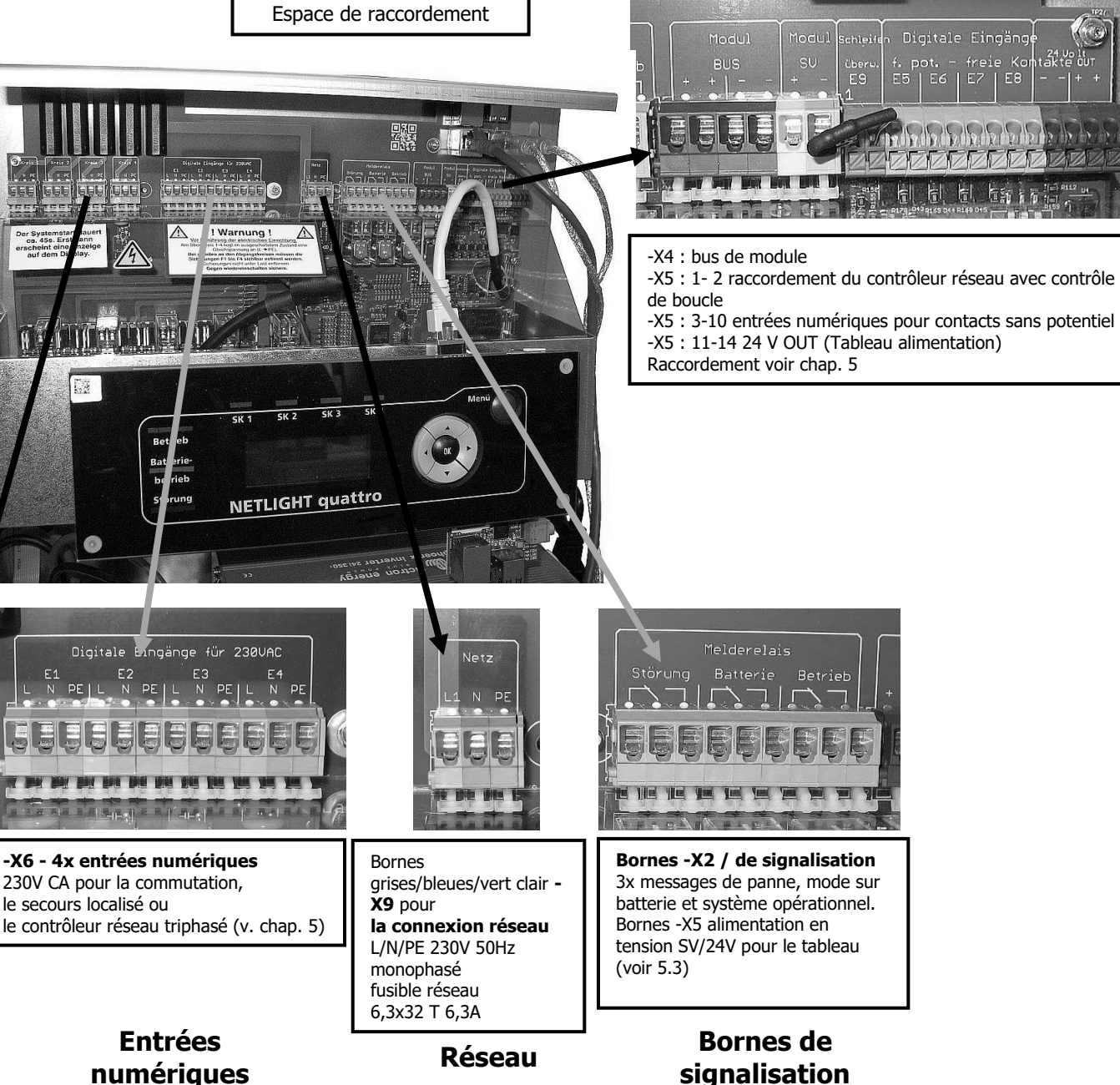

#### 3.8 Espace de raccordement de la batterie

Utiliser uniquement des batteries avec connecteur AMP 6,3. Les câbles de raccordement de la batterie sont fournis. Les connecteurs ne sont fournis qu'avec les modèles avec batteries.

Les câbles de batterie doivent être installés conformément à la norme DIN VDE 0100 partie 520 avec une protection contre les courts-circuits et une mise à la terre.

Pour la batterie, respecter les prescriptions de la norme DIN VDE 0510 partie 2 et lire les fiches techniques du fabricant de la batterie. Avant de raccorder la batterie, comparer impérativement les valeurs définies pour la charge de maintien et le chargement rapide du chargeur avec celles de la batterie.

Respecter les dispositions légales en vigueur sur le lieu d'installation concernant les systèmes d'éclairage de secours.

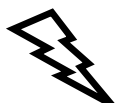

Respecter la polarité lors du raccordement de la batterie, le câble rouge est positif (+), le câble noir est négatif (-).

En cas d'erreur de polarité, de court-circuit ou d'utilisation incorrecte, il existe un risque de blessures ou d'endommagement de l'appareil ou de la batterie.

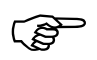

Respecter le mode d'emploi pour la mise en service !

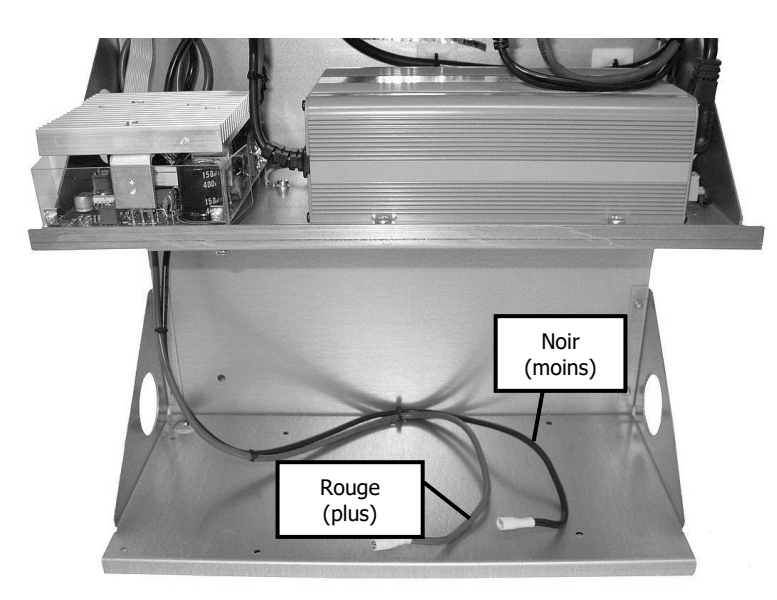

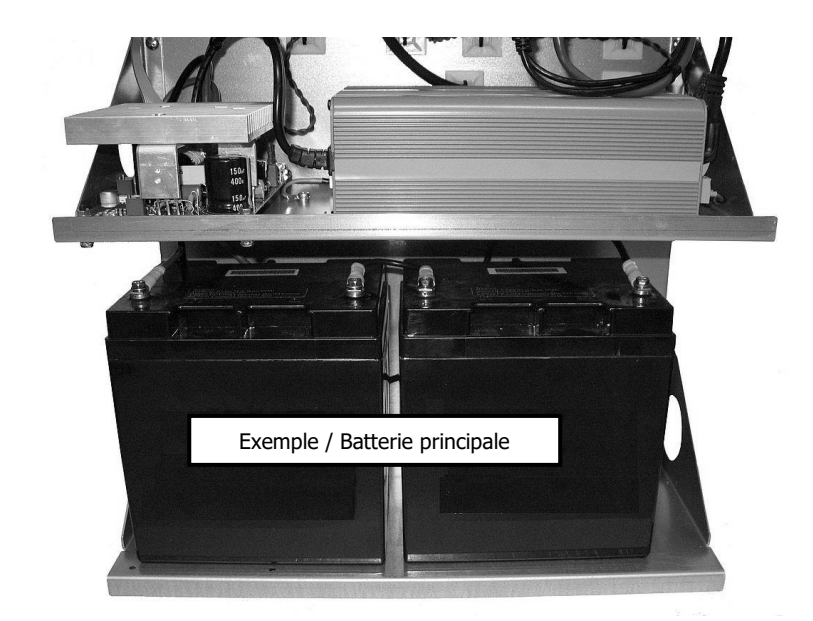

#### 3.9 Installation de la batterie

(Exemples avec la batterie SBL)

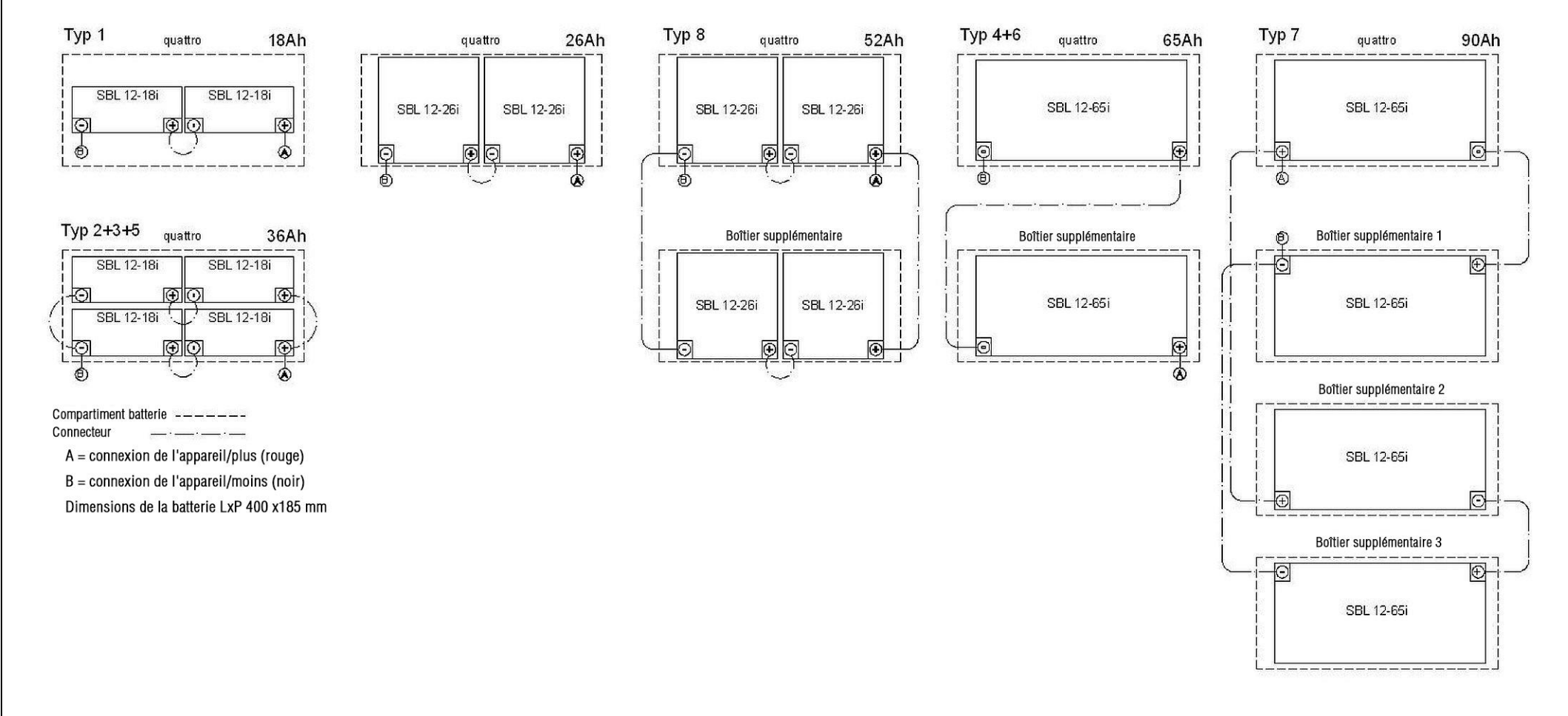

#### 3.10 Travaux de clôture de l'installation

- Après l'installation, s'assurer que le système est exempt de poussières et d'outils. Les outils et les pièces non fixées représentent des risques potentiels !
- S'assurer que les couvercles ont été installés correctement (à utiliser seulement après la mise en service)

#### 4. Description, conseils d'utilisation et caractéristiques techniques

#### 4.1 Aperçu du Quattro

Dimensions du boîtier :

H – 605 mm L – 410 mm P – 205 mm

sans presse-étoupe sans boîtier d'expansion

Boîtier d'expansion

H – 250mm L – 410 mm P – 205 mm

- 1. Fusibles
- 2. Entrée de câbles
- 3. Raccordement USB/réseau
- 4. Orifices de fixation (serrure 12/7 mm)
- 5. Espace de raccordement
- 6. Platine de base
- 7. Écran/affichage et panneau de commande
- 8. Chargeur (option avec un 2e chargeur)
- 9. Onduleur
- 10. Orifices de fixation (trou de 7 mm)
- 11. Compartiment batterie pour max. 4x 12 V 17-18Ah
- 12. Capot du boîtier
- 13. Support du boîtier

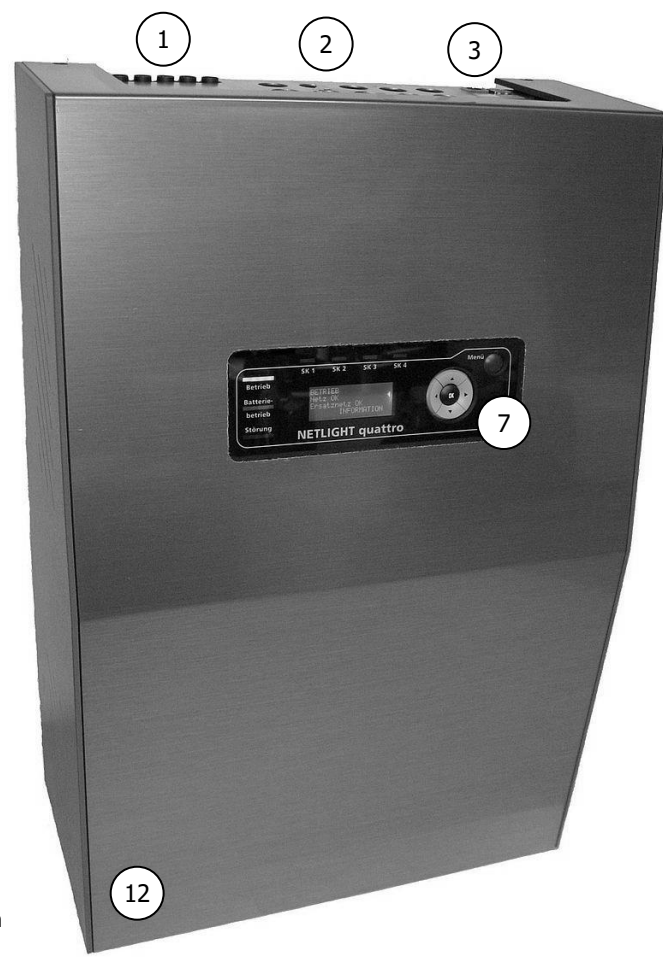

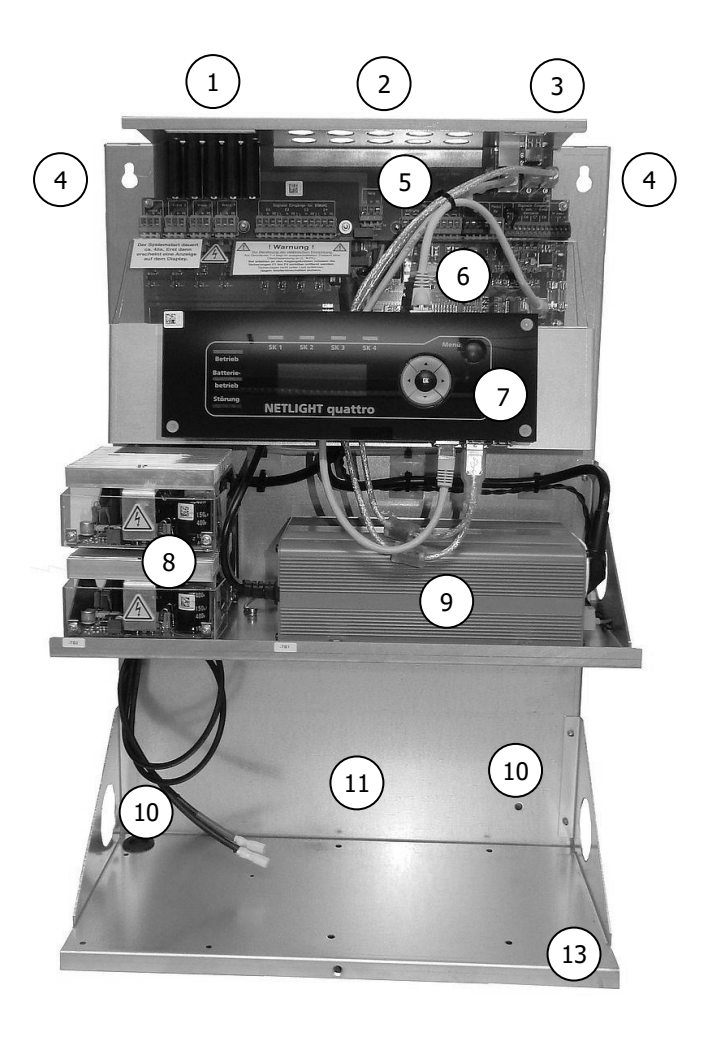

#### 4.2 Aperçu de Quattro-Industry

Quattro-Industry se distingue du modèle Quattro par son boîtier et le fait que la variante Type 7 n'est pas possible avec 4x 65Ah.

Avantages de la version Industry : espace de raccordement plus grand, porte s'ouvrant avec une clé spéciale et 2 compartiments batterie intégrés.

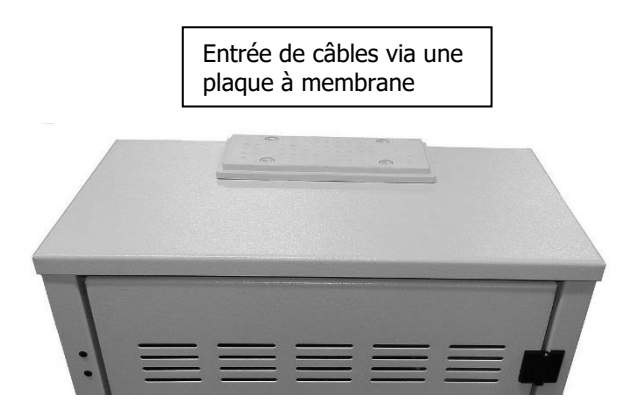

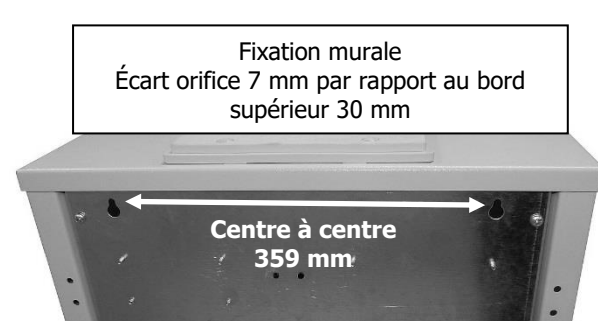

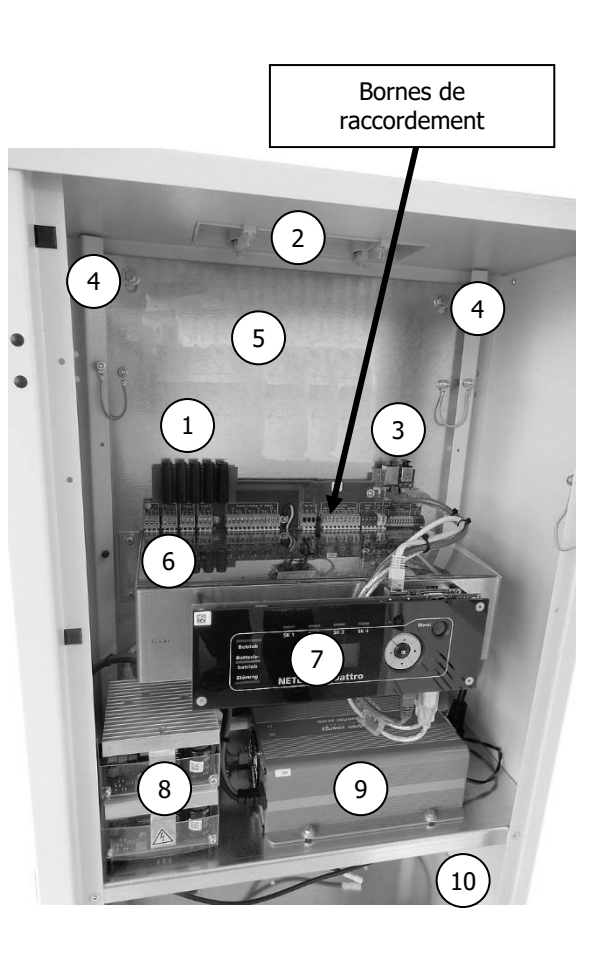

- 1. Fusibles
- 2. Entrée de câbles
- 3. Raccordement USB/réseau
- 4. Orifices de fixation (serrure 12/7 mm)
- 5. Espace de raccordement / raccordement réseau
- 6. Platine de base / bornes de raccordement
- 7. Écran/affichage et panneau de commande
- 8. Chargeur (option avec un 2e chargeur)
- 9. Onduleur
- 10. Compartiment batterie 1 pour max. 4x 12 V 17-18Ah ou 2x 26Ah ou 1x 65Ah
- 11. Compartiment batterie 2 pour 2x 26Ah ou 1x 65Ah

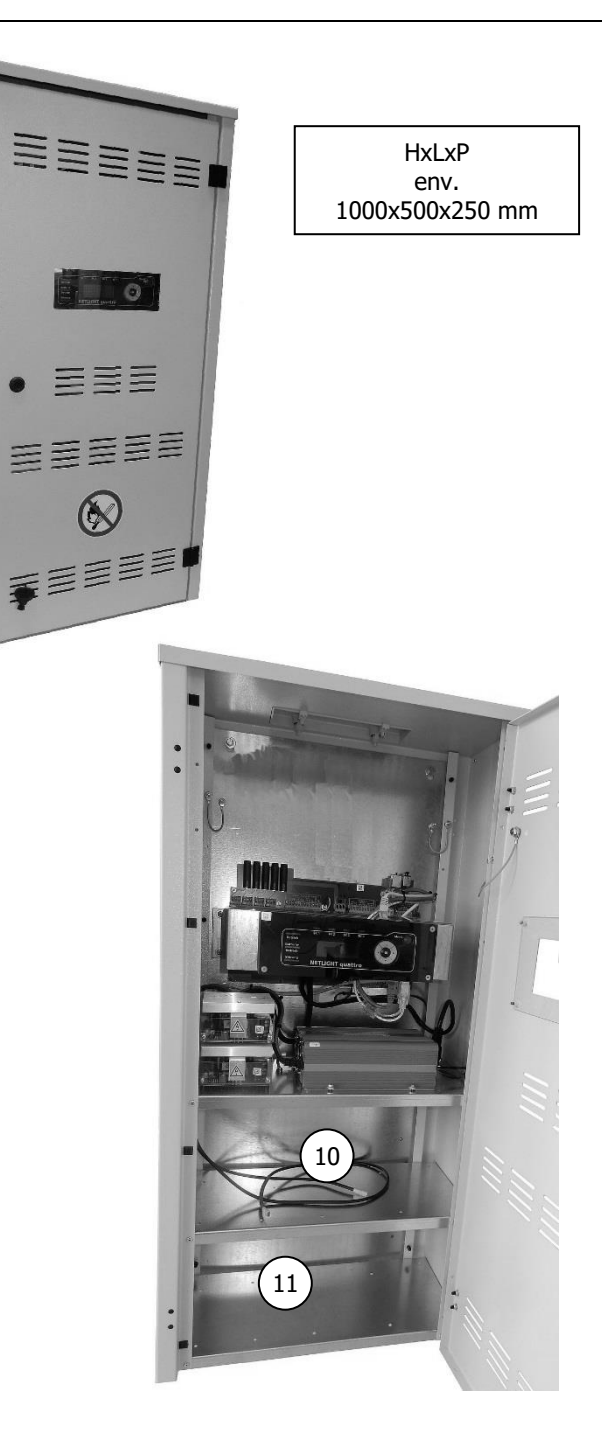

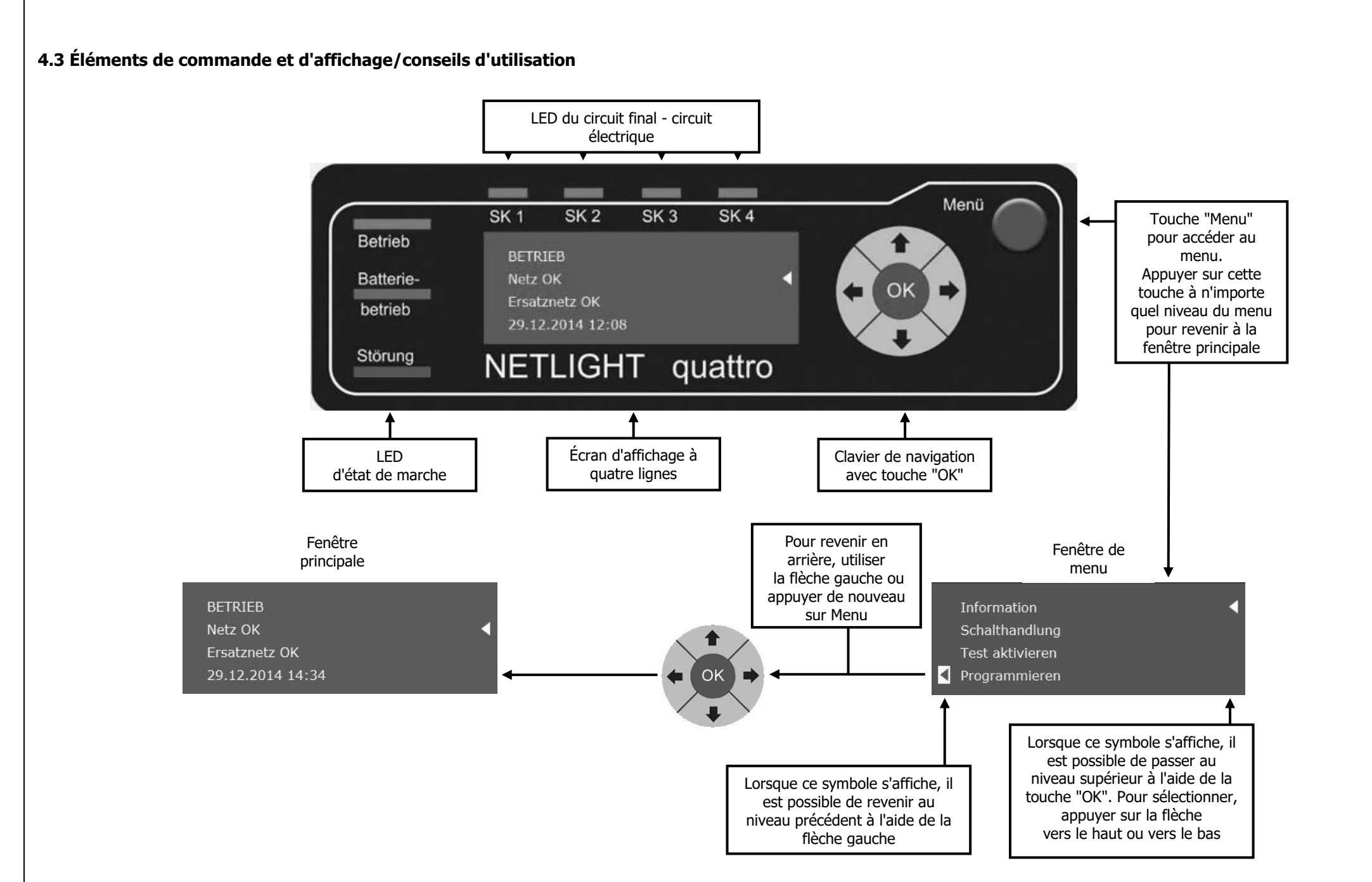

#### Anlagendokumentation quattro V13\_FR (004) / Page 21

#### 4.4 Description du produit

Le système Low Power System (LPS) "NETLIGHT quattro" est un dispositif d'éclairage de secours décentralisé pour alimenter et contrôler un maximum de 80 luminaires à pictogrammes ou d'urgence sur 4 circuits électriques grâce à la technologie NETLIGHT MSÜ dans les trois modes de commutation : éclairage continu, éclairage de veille et éclairage continu couplé.

Les luminaires de secours fonctionnent exclusivement avec un onduleur de 230 V CA ! La tension d'alimentation en mode d'urgence est fournie par une batterie fermée ne nécessitant pas d'entretien dont l'état de charge et la sécurité de fonctionnement sont vérifiés et assurés en permanence par un système de gestion de la batterie. Le mode d'urgence est déclenché par un contrôleur réseau interne qui surveille le réseau d'alimentation en monophasé ou triphasé.

Grâce au panneau de commande avec affichage du texte sur quatre lignes, tous les événements qui ont lieu en cours de fonctionnement peuvent s'afficher dans un texte clair et compréhensible dans la langue souhaitée. Le clavier de navigation permet de se déplacer facilement dans le menu. Un clavier d'ordinateur traditionnel peut être connecté au système via le port USB pour entrer du texte.

Le registre de contrôle du système SIBE est enregistré dans la mémoire et peut à tout moment être téléchargé sur une clé USB (avec cellule mono-niveau) à l'aide de l'interface USB ou dans le dossier souhaité d'un ordinateur si l'appareil est connecté à un réseau LAN local. La commande à distance peut également être effectuée sur le réseau LAN local (navigateur), le panneau de commande complet s'affiche alors sur l'ordinateur et peut être utilisé comme s'il s'agissait de la commande directe de l'appareil. Tous les affichages de l'écran principal apparaissent en temps réel sur l'écran de l'ordinateur. Les pages d'écran suivantes représentent les états, les valeurs de mesure du réseau CA local et de la batterie ainsi que les messages en cours.

Netlight quattro disposent de trois contacts de signalisation (panne, mode sur batterie et système opérationnel) qui permettent de sélectionner l'état de l'appareil et de l'indiquer dans un tableau.

La batterie est logée dans le boîtier de l'appareil ou dans le boîtier d'expansion supplémentaire (option). Le câble de connexion de la batterie est fourni avec l'appareil.

Les quatre circuits finaux disposent d'un système d'arrêt des courts-circuits sélectif. La puissance totale de l'appareil peut être répartie entre les circuits, en fonction de la puissance de sortie de 200 VA par circuit.

Il existe 4x entrées de commande (entrées 1-4) pour la tension de commutation 230V CA et 4x entrées de commande (entrées 5-8) pour les contacts sans potentiel. Elles peuvent être programmées pour la commutation, le secours localisé, les luminaires permanents DS, les luminaires BS, le blocage ou la confirmation manuelle. Il est possible de surveiller le réseau triphasé en interconnectant deux entrées de commande et le raccord de l'appareil pour 230 V CA. Il existe également une entrée de commande (entrée 9) équipée d'un contrôle de boucle grâce à une résistance de 1 Kohm.

Panneau de commande avec affichage du texte sur quatre lignes, 7x LED de signalisation du statut d'affichage lisibles de loin, 4x programmateurs pour les fonctions automatiques, interface TCP/IP pour la connexion Ethernet de max. 255 appareils d'une longueur max. de 100 m, serveur Web intégré pour la commande/l'affichage à distance.

Grâce au bus de module disponible en option, il est possible de raccorder jusqu'à 15 DNÜ externes (contrôleurs réseau compatibles bus).

#### 4.5 Caractéristiques techniques

Alimentation de secours selon VDE 0108

| Tension/courant/fréquence du réseau<br>Fusible réseau                                                                                                    |                                  | 230 V<br>6,3x32                                             | env.                                                | 2,3 A<br>6,3 A                             | 50 Hz monop<br>retardé                                | hasé                                                       | Préfusible réseau min. 16A gG                                                        |
|----------------------------------------------------------------------------------------------------|----------------------------------|-------------------------------------------------------------|-----------------------------------------------------|--------------------------------------------|-------------------------------------------------------|------------------------------------------------------------|--------------------------------------------------------------------------------------|
| Dispositif de consommation :<br>Puissance d'alimentation totale<br>Tension/courant/fréquence de sortie<br>Circuits de sortie<br>Fusible de circuit de sortie unipolaire | 4                                | max.<br>230 V<br>max.<br>6,3x 32                            | 350 VA<br>max.<br>200 VA                            | selon<br>1,5 A<br>par circ<br>1,6 A        | la taille de la ba<br>50 Hz<br>uit<br>retardé         | tterie (voir plaque signaléti                              | que)                                                                                 |
| Chargeur (deuxième chargeur inclus)<br>Tension/courant du réseau<br>Puissance/courant de charge<br>Lissage<br>Tension constante<br>Tension de charge rapide<br>Batterie | :                                | 230 V<br>60(120)<br>5 %<br>2,27 V/2<br>2,35 V/2<br>12 cellu | ) VA<br>sans bat<br>Z →<br>Z →<br>les plomb         | env.<br>env.<br>tterie<br>27,2 V<br>28,2 V | 0,6 (1,2) A<br>2,5 (5) A<br>Pas d'entretien           | monophasé                                                  |                                                                                      |
| Type/classe de protection<br>Température ambiante autorisée                                                                                                    |                                  | IP20<br>0°C                                                 | /<br>à +40°0                                        | 1                                          |                                                       |                                                            |                                                                                      |
| Matériau du boîtier :<br>Éléments de support<br>Capot<br>Couleur – partie centrale<br>Couleur – parties latérales                                                       |                                  | tôle d'ao<br>plastiqu<br>ABS 24<br>PS 36 b                  | cier galva<br>le UL94-H<br>aluminiur<br>leu brillar | nisé<br> B<br>n brossé<br>nt RAL 50        | 007                                                   |                                                            |                                                                                      |
| Entrée de câbles                                                                                                    |                                  | par le d                                                    | essus                                               |                                            |                                                       |                                                            |                                                                                      |
| Puissance de consommation max. (cos<br><u>Durée d'autonomie 1 h</u><br>Type 1 : Puissance de sortie<br>Type 2 : Puissance de sortie                                     | s phi 0,8)<br>max. 25<br>max. 35 | ) :<br>50VA (200<br>50VA (280                               | DW)<br>DW)                                          | p. ex. 2<br>p. ex. 4                       | x 17Ah BTX12-17<br>x 17Ah BTX12-17                    | 'LS ou 2x 18Ah SBL12-18i<br>'LS ou 4x 18Ah SBL12-18i       |                                                                                      |
| <b>Durée d'autonomie 3 h</b><br>Type 3 : Puissance de sortie<br>Type 8 : Puissance de sortie<br>Type 4 : Puissance de sortie                                            | max. 22<br>max. 25<br>max. 35    | 25VA (180<br>50VA (200<br>50VA (280                         | DW)<br>DW)<br>DW)                                   | p. ex. 4<br>p. ex. 4<br>p. ex. 2           | x 17Ah BTX12-17<br>x 28Ah BTX12-28<br>x 65Ah SBL12-65 | 7LS ou 4x 18Ah SBL12-18i<br>8LS ou 4x 26Ah SBL12-26i<br>ii | (deuxième chargeur en option nécessaire)<br>(deuxième chargeur en option nécessaire) |
| <b>Durée d'autonomie 8 h</b><br>Type 5 : Puissance de sortie<br>Type 6 : Puissance de sortie<br>Type 7 : Puissance de sortie                                            | max. 88<br>max. 18<br>max. 25    | 3VA (70W<br>38VA (150<br>50VA (200                          | /)<br>DW)<br>DW)                                    | p. ex. 4<br>p. ex. 2<br>p. ex. 4           | x 17Ah BTX12-17<br>x 65Ah SBL12-65<br>x 65Ah SBL12-65 | 7LS ou 4x 18Ah SBL12-18i<br>ii<br>ii                       | (deuxième chargeur en option nécessaire)<br>(deuxième chargeur en option nécessaire) |
|                                                                                                    |                                  |                                                             |                                                     |                                            |                                                       |                                                            |                                                                                      |

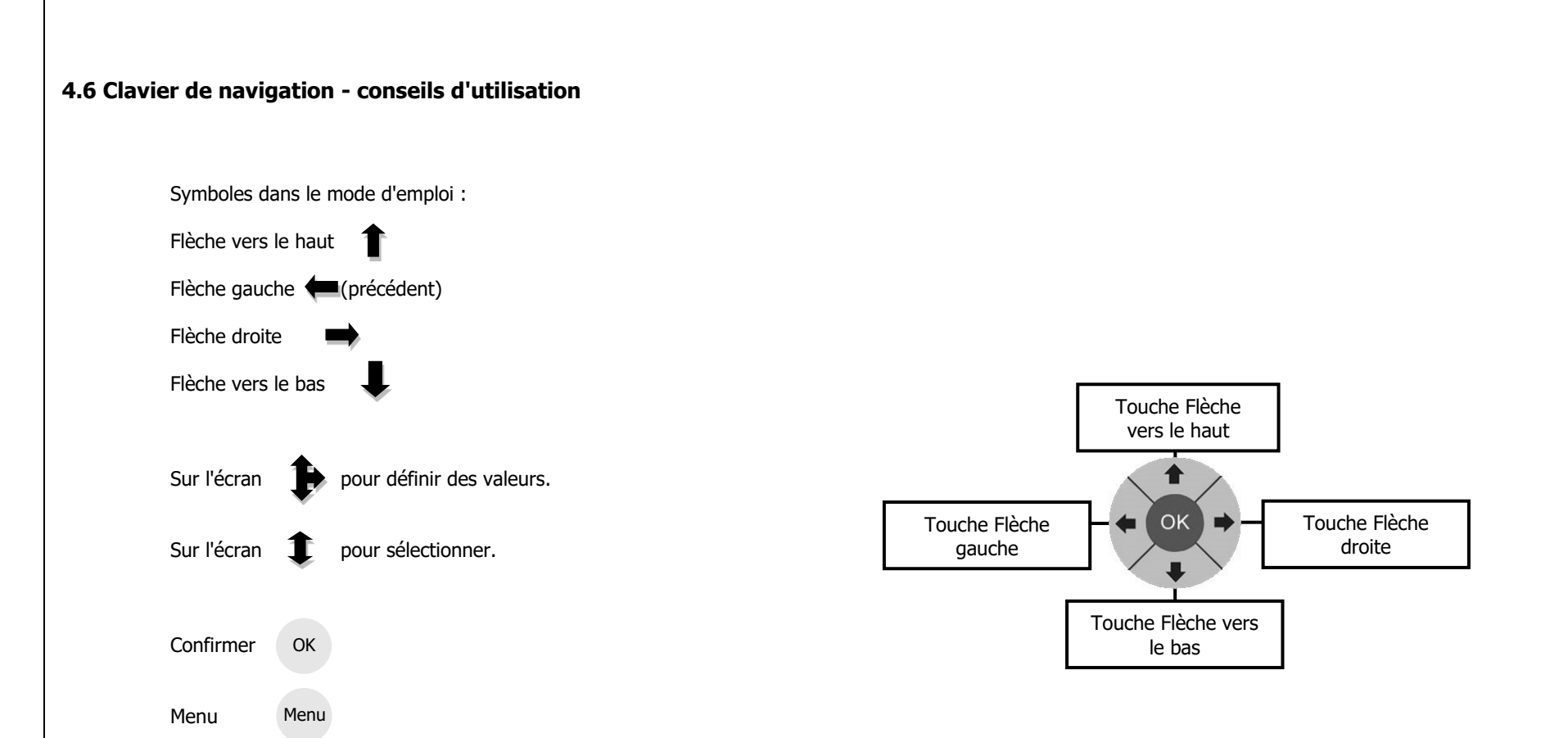

#### 5. Schémas de raccordement, schéma des bornes

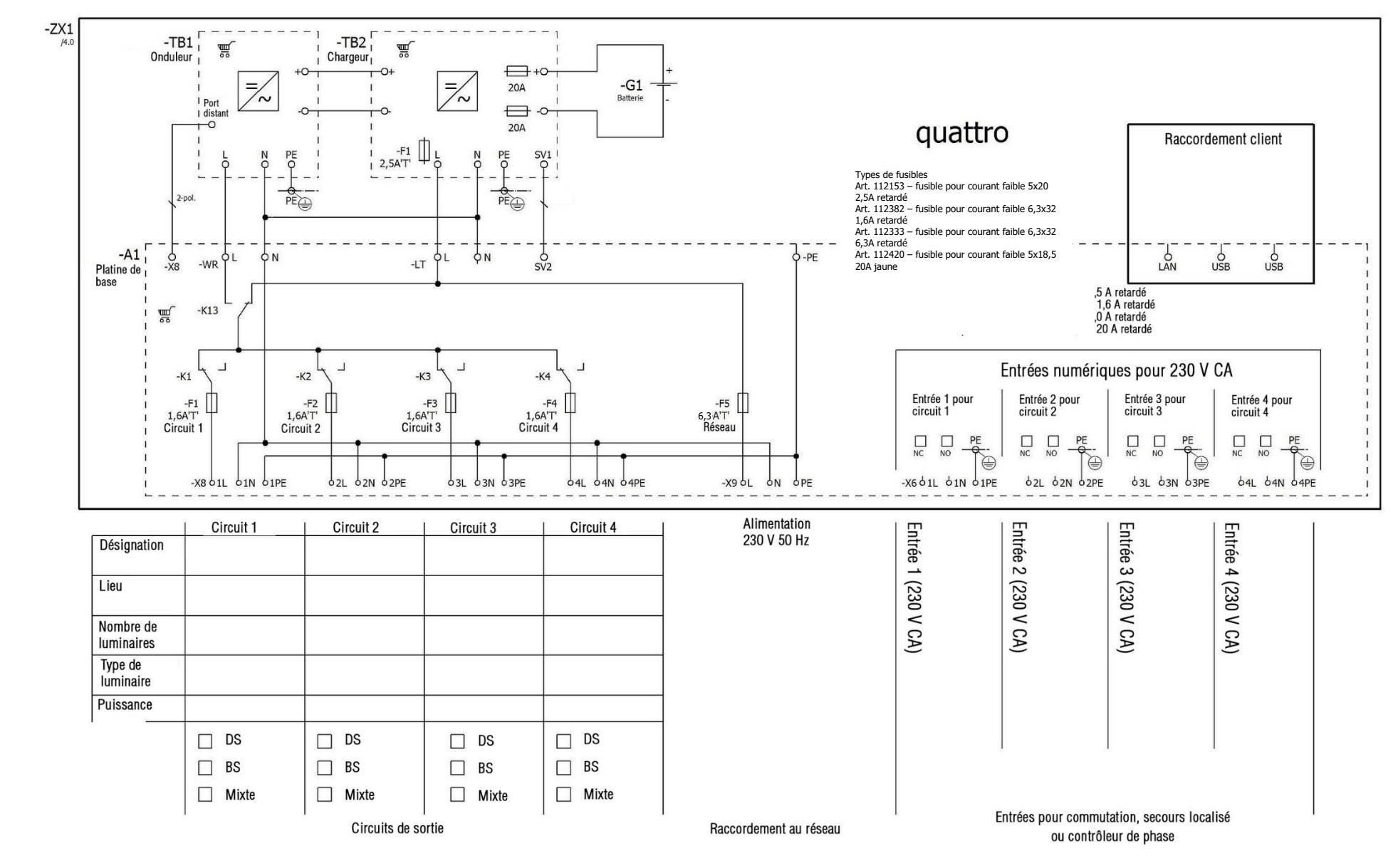

5.1.1 Schéma de raccordement – 230V, circuits finaux 1-4, entrées 1-4, LAN, USB

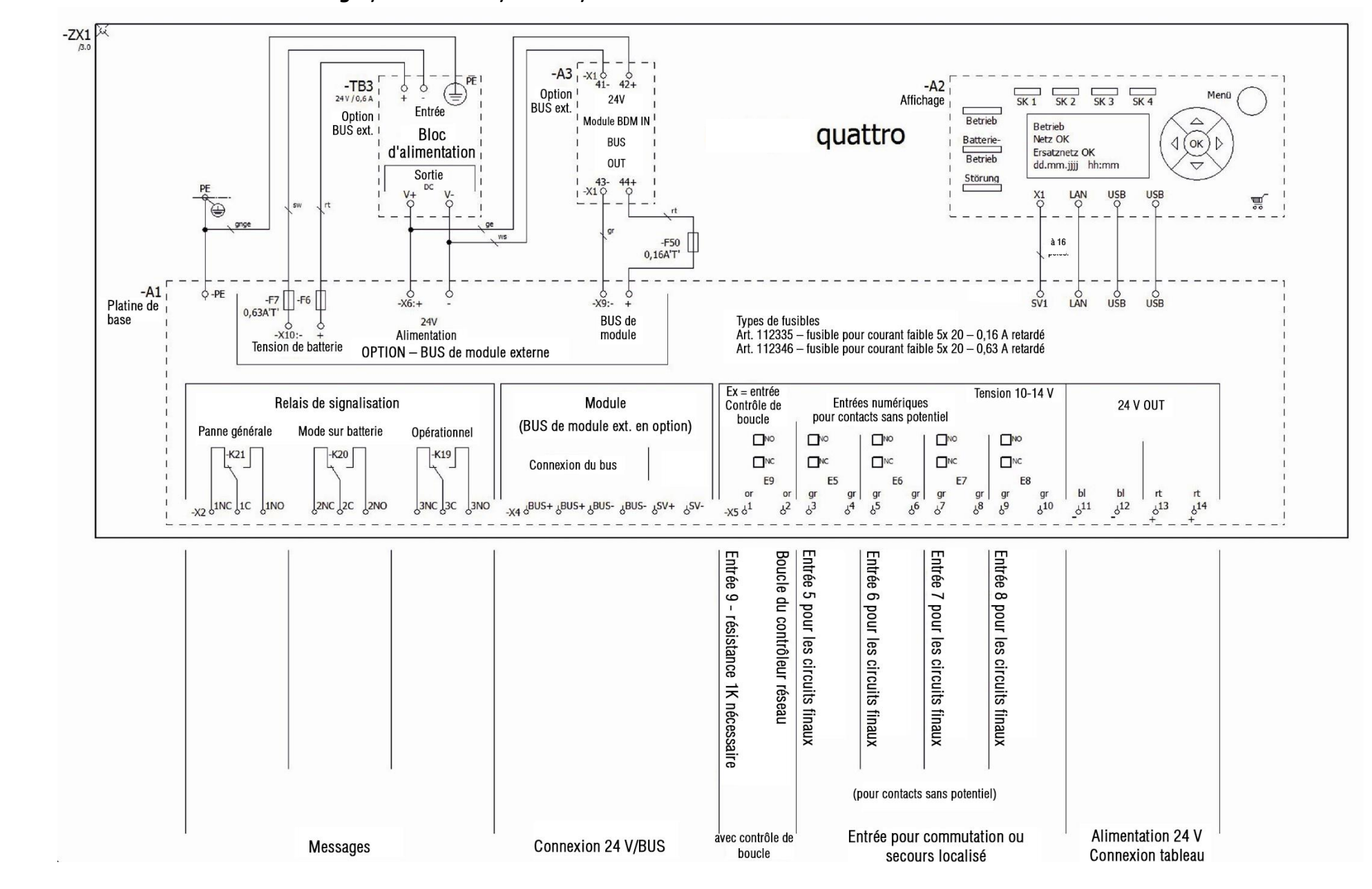

#### 5.1.2 Schéma de raccordement – messages, entrées E5-9, tableau, bus de module

#### 5.2.1 Schéma des bornes -X2, -X4, -X5

| Liste =+HG-ZX1-A1-X2                               |                     |           |                              | C         |       | _         |             |                           |                |
|----------------------------------------------------|---------------------|-----------|------------------------------|-----------|-------|-----------|-------------|---------------------------|----------------|
| Texte de fonction                                  | Numéro<br>d'article | Туре      | Désignation cible<br>interne | onnexion  | Borne | otentiel  | Pont        | Désignation cible externe | Page / Colonne |
| Panne générale N.C. (panne)                        | 126650              | 255-409   |                              |           | 1NC   |           | - 6         |                           | /4.1           |
| Panne générale COM (panne = désexcité)             |                     |           |                              |           | 1C    |           | ě.          |                           | /4.1           |
| Panne générale N.O. (OK)                           | 6                   |           |                              |           | 1NO   |           | •           |                           | /4.1           |
| Mode sur batterle N.C. (OK)                        |                     |           |                              |           | 2NC   |           | <u>\$</u> 1 |                           | /4.1           |
| Mode sur batterie COM (panne = excité)             |                     |           |                              |           | 2C    |           | - 63        |                           | /4.2           |
| Mode sur batterle N.O. (panne)                     |                     |           |                              |           | 2NO   |           | 6           |                           | /4.2           |
| Mode sur batterle (panne)                          |                     |           |                              |           | 3NC   |           | •           |                           | /4.2           |
| Mode sur batterie COM (panne = désexcité)          |                     |           |                              |           | 3C    |           | •           |                           | /4.2           |
| Mode sur batterie N.O. (OK)                        |                     |           |                              |           | 3NO   |           | -           |                           | /4.3           |
| Liste =+HG-ZX1-A1-X4                               |                     |           |                              |           |       |           |             |                           |                |
| Texte de fonction                                  | Numéro<br>d'article | Туре      | Désignation cible<br>interne | Connexion | Borne | Potentiel | Pont        | Désignation cible externe | Page / Colonne |
| Bus de module (option)                             | 126651              | 255-401   |                              |           | BUS+  |           |             |                           | /4.3           |
| =                                                  | 126651              | 255-401   |                              |           | BUS+  | 12 17     |             |                           | /4.3           |
| =                                                  | 126651              | 255-401   | 1                            |           | BUS-  | 0 0       |             |                           | /4.4           |
| =                                                  | 126651              | 255-401   |                              |           | BUS-  |           |             | 3                         | /4.4           |
| Alimentation électrique 24 V pour modules (option) | 126651              | 255-401   |                              |           | SV+   |           |             |                           | /4.4           |
| =                                                  | 126651              | 255-401   |                              |           | sv-   |           | •           |                           | /4.4           |
| Liste =+HG-ZX1-A1-X5                               |                     |           |                              | 0         |       | _         |             |                           |                |
| Texte de fonction                                  | Numéro<br>d'article | Туре      | Désignation cible<br>interne | onnexion  | Borne | otentiel  | Pont        | Désignation cible externe | Page / Colonne |
| Entrée 9 - résistance 1K nécessaire                | 126661              | Serie 412 |                              |           | 1     | or        | i i         |                           | /4.5           |
| Boucle du contrôleur réseau                        |                     |           |                              |           | 2     | or        | •           |                           | /4.5           |
| Entrée 5 pour les circuits finaux                  |                     |           |                              |           | 3     | gr        | •           |                           | /4.5           |
| (=)                                                |                     |           |                              |           | 4     | gr        |             |                           | /4.5           |
| Entrée 6 pour les circuits finaux                  |                     |           |                              |           | 5     | gr        | ×           |                           | /4.6           |
| =                                                  |                     |           |                              |           | 6     | gr        | - ¥         |                           | /4.6           |
| Entrée 7 pour les circuits finaux                  |                     |           |                              |           | 7     | gr        | •           |                           | /4.6           |
| =                                                  |                     |           |                              |           | 8     | gr        | •           |                           | /4.6           |
| Entrée 8 pour les circuits finaux                  |                     |           |                              |           | 9     | gr        |             |                           | /4.7           |
| =                                                  |                     |           |                              |           | 10    | gr        |             |                           | /4.7           |
| Alimentation électrique 24 V                       |                     |           |                              |           | 11    | bl        | •           |                           | /4.7           |
| =                                                  |                     |           |                              |           | 12    | bl        | •           |                           | /4.7           |
| -                                                  |                     |           |                              |           | 13    | rt        |             |                           | /4.8           |
| -                                                  |                     | 1         |                              |           | 14    | rt        |             |                           | /4.8           |

#### 5.2.2 Schéma des bornes -X6, -X8, -X9

| Liste =+HG-ZX1-A1-X                                                                                                    | 6                   |         |                              | 0        |       | -        |         |                           |                     |
|----------------------------------------------------------------------------------------------------|---------------------|---------|------------------------------|----------|-------|----------|---------|---------------------------|---------------------|
| Texte de fonction                                                                                                    | Numéro<br>d'article | Туре    | Désignation cible<br>interne | onnexion | Borne | otentiel | Pont    | Désignation cible externe | Psejat∉ (Colloalibe |
| Entrée 1 (230 V CA)                                                                                                    | 126651              | 255-401 |                              |          | 1L    |          |         |                           | /3.6                |
| =3                                                                                                    | 126653              | 255-744 |                              |          | 1N    |          |         |                           | /3.6                |
| =                                                                                                    | 126652              | 255-747 |                              |          | 1PE   |          |         |                           | /3.6                |
| Entrée 2 (230 V CA)                                                                                                    | 126651              | 255-401 |                              |          | 2L    |          | •       |                           | /3.7                |
|                                                                                                    | 126653              | 255-744 |                              |          | 2N    |          |         |                           | /3.7                |
| = 5                                                                                                    | 126652              | 255-747 |                              |          | 2PE   |          |         |                           | /3.7                |
| Entrée 3 (230 V CA)                                                                                                    | 126651              | 255-401 |                              |          | 3L    | 5        |         |                           | /3.7                |
| -                                                                                                    | 126653              | 255-744 |                              |          | 3N    |          | •       |                           | /3.8                |
| =                                                                                                    | 126652              | 255-747 | 1                            |          | 3PE   |          |         |                           | /3.8                |
| Entrée 4 (230 V CA)                                                                                                    | 126651              | 255-401 |                              |          | 4L    |          | •       |                           | /3.8                |
| 1917 - 1917 - 19 | 126653              | 255-744 |                              |          | 4N    |          |         |                           | /3.8                |
| =                                                                                                    | 126652              | 255-747 |                              |          | 4PE   | 6        |         |                           | /3.9                |
| Liste =+HG-ZX1-A1-X                                                                                                    | (8                  |         |                              | C        |       | _        |         |                           |                     |
| Texte de fonction                                                                                                    | Numéro<br>d'article | Туре    | Désignation cible<br>interne | onnexion | Borne | otentiel | Pont    | Désignation cible externe | Page / Colonne      |
| Circuit 1                                                                                                    | 126651              | 255-401 |                              |          | 1L    |          | •       |                           | /3.1                |
| (H)                                                                                                    | 126653              | 255-744 |                              |          | 1N    |          |         |                           | /3.1                |
| =                                                                                                    | 126652              | 255-747 |                              |          | 1PE   |          | •       |                           | /3.1                |
| Circuit 2                                                                                                    | 126651              | 255-401 | S                            |          | 2L    |          | •       |                           | /3.2                |
| =:                                                                                                    | 126653              | 255-744 |                              |          | 2N    |          | •1      |                           | /3.2                |
| =                                                                                                    | 126652              | 255-747 |                              |          | 2PE   | 1        | • •     |                           | /3.2                |
| Circuit 3                                                                                                    | 126651              | 255-401 |                              |          | 3L    |          |         |                           | /3.2                |
| =                                                                                                    | 126653              | 255-744 |                              |          | 3N    |          |         |                           | /3.3                |
| =                                                                                                    | 126652              | 255-747 |                              |          | 3PE   |          |         |                           | /3.3                |
| Circuit 4                                                                                                    | 126651              | 255-401 |                              |          | 4L    |          | •       |                           | /3.3                |
| #1                                                                                                    | 126653              | 255-744 |                              |          | 4N    |          | 4       |                           | /3.4                |
| =                                                                                                    | 126652              | 255-747 |                              |          | 4PE   |          |         |                           | /3.4                |
|                                                                                                    | A. Therefore        |         |                              |          |       | -        | 90 - 12 |                           |                     |
| Liste =+HG-ZX1-A1-X                                                                                                    | (9                  | 1       |                              | Co       | _     | P        |         |                           |                     |
| Texte de fonction                                                                                                    | Numéro<br>d'article | Туре    | Désignation cible<br>interne | nnexion  | Borne | otentiel | Pont    | Désignation cible externe | Page / Colonne      |
| Alimentation 230 V 50 Hz                                                                                                    | 126651              | 255-401 |                              |          | L     |          |         |                           | /3.5                |
| ( <b>=</b> 3)                                                                                                    | 126653              | 255-744 | -ZX1-A1-X8                   | 4N:c     | N     |          |         |                           | /3.5                |
| =                                                                                                    | 126652              | 255-747 | -ZX1-A1-X8                   | 4PE:e    | PE    |          |         |                           | /3.5                |

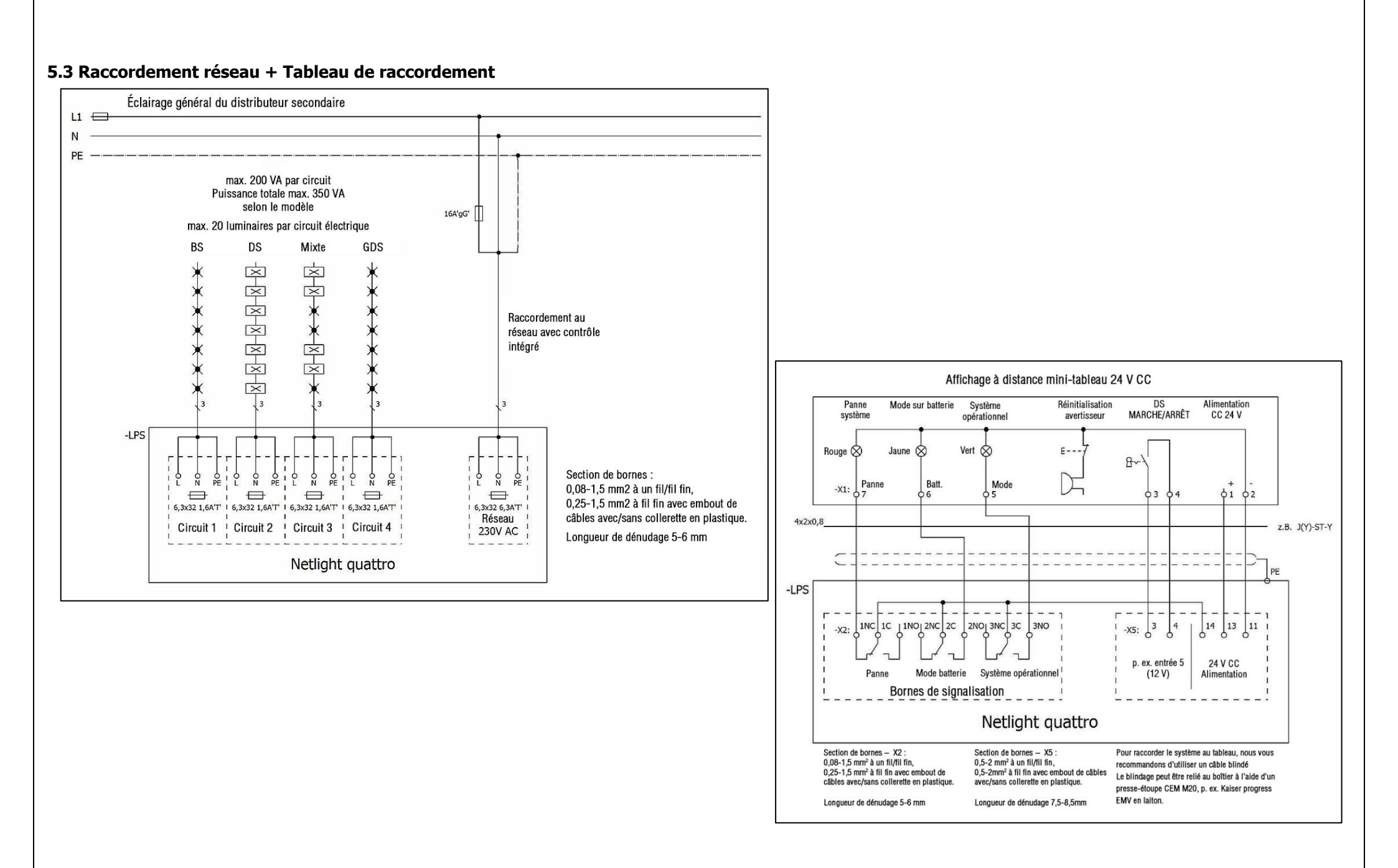

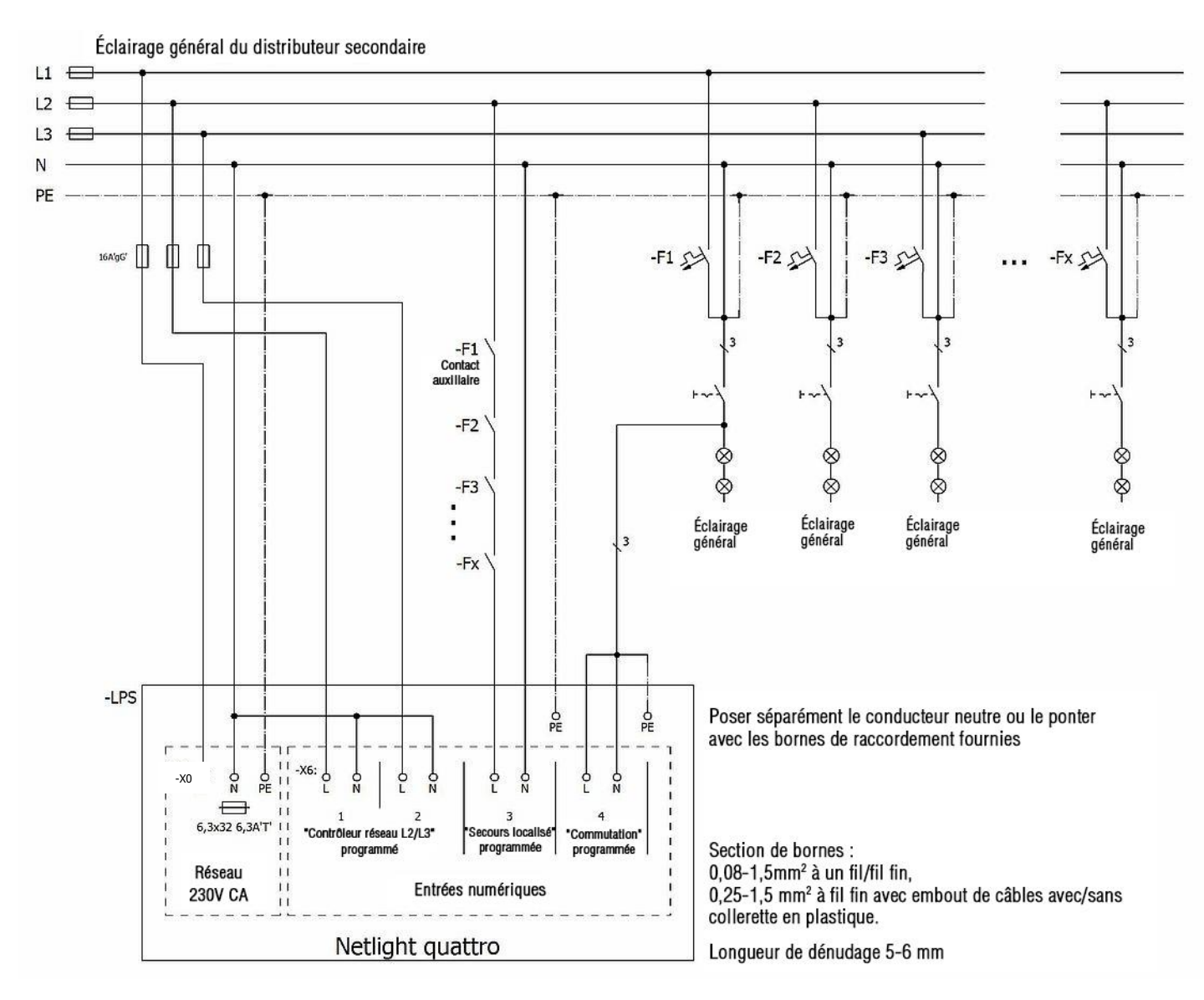

#### 5.4 Contrôle triphasé

#### 5.5 Entrées numériques 1-4 / 230V CA

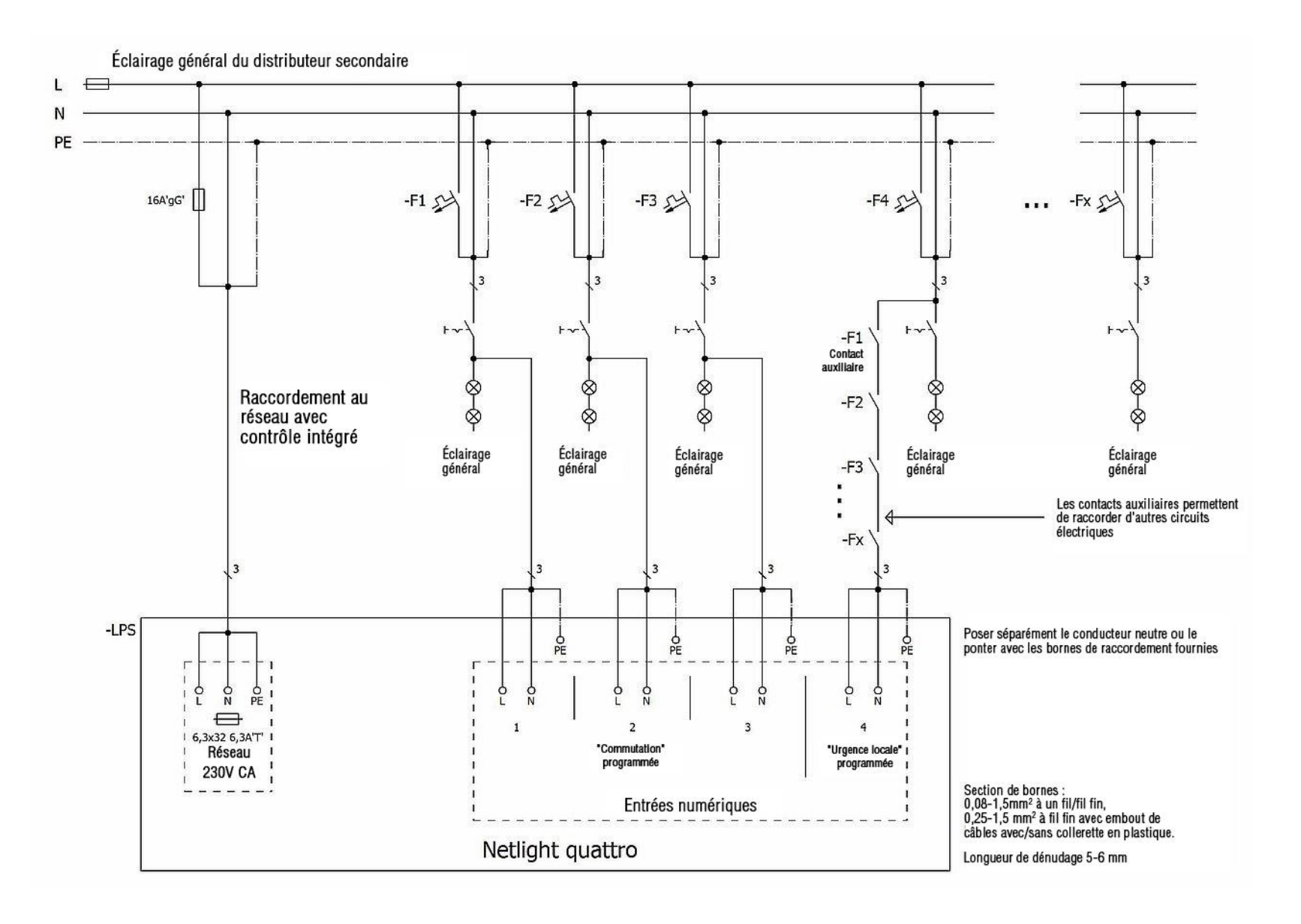

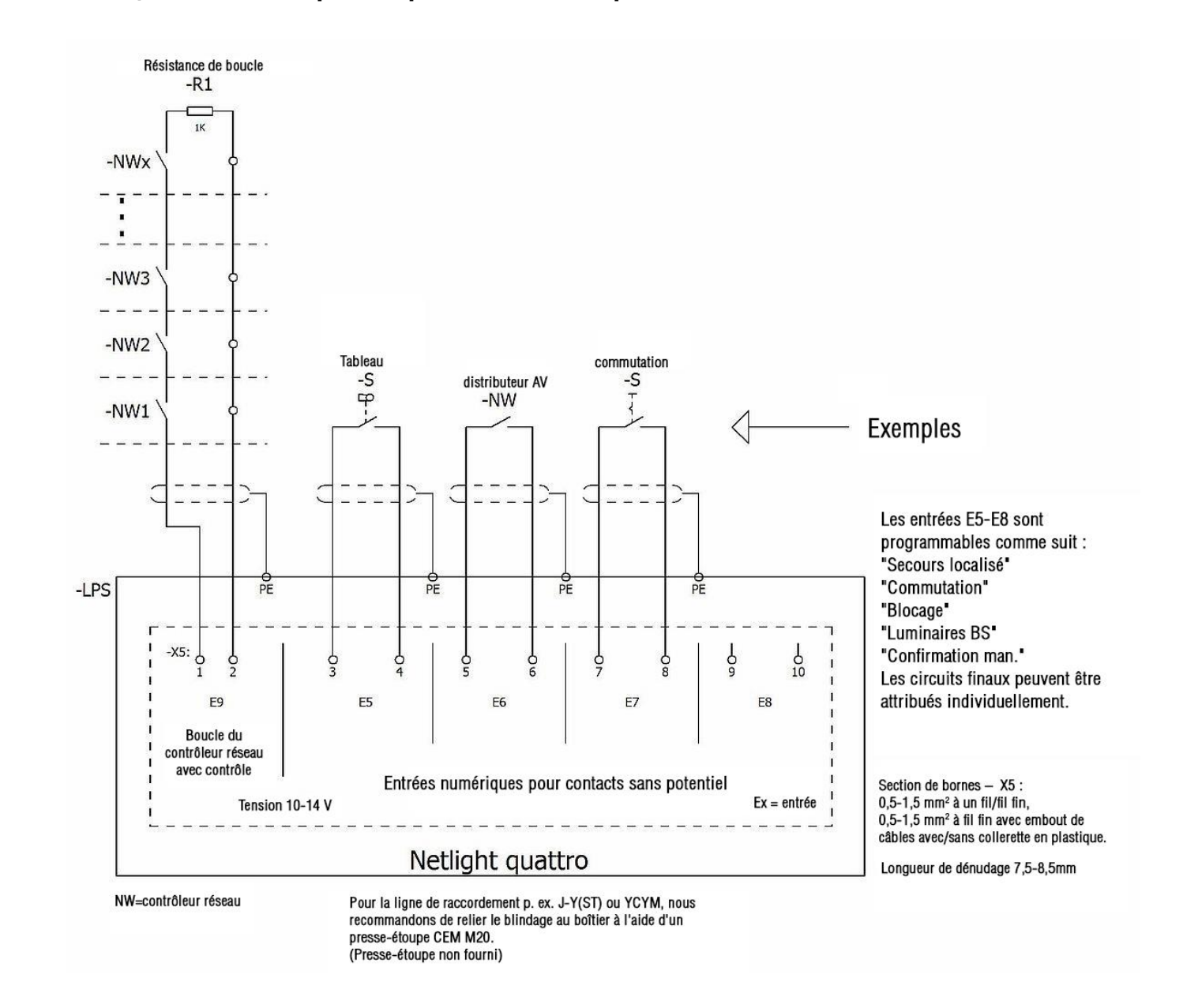

#### 5.6 Boucle du contrôleur réseau/entrées numériques 5-8 pour contacts sans potentiel

#### 5.7 Exemple de câblage du réseau

Il est possible de visualiser jusqu'à 32 systèmes Netlight quattro à l'aide du logiciel Netlight ProVisu. Pour la pose des câbles, les câbles et longueurs de câble généralement utilisés pour le réseau s'appliquent. Pour les câbles de raccordement, nous recommandons d'utiliser les câbles CAT7. Pour les raccordements supérieurs à 100 m, des convertisseurs et câbles à fibre optique (max. 2 km) doivent être utilisés.

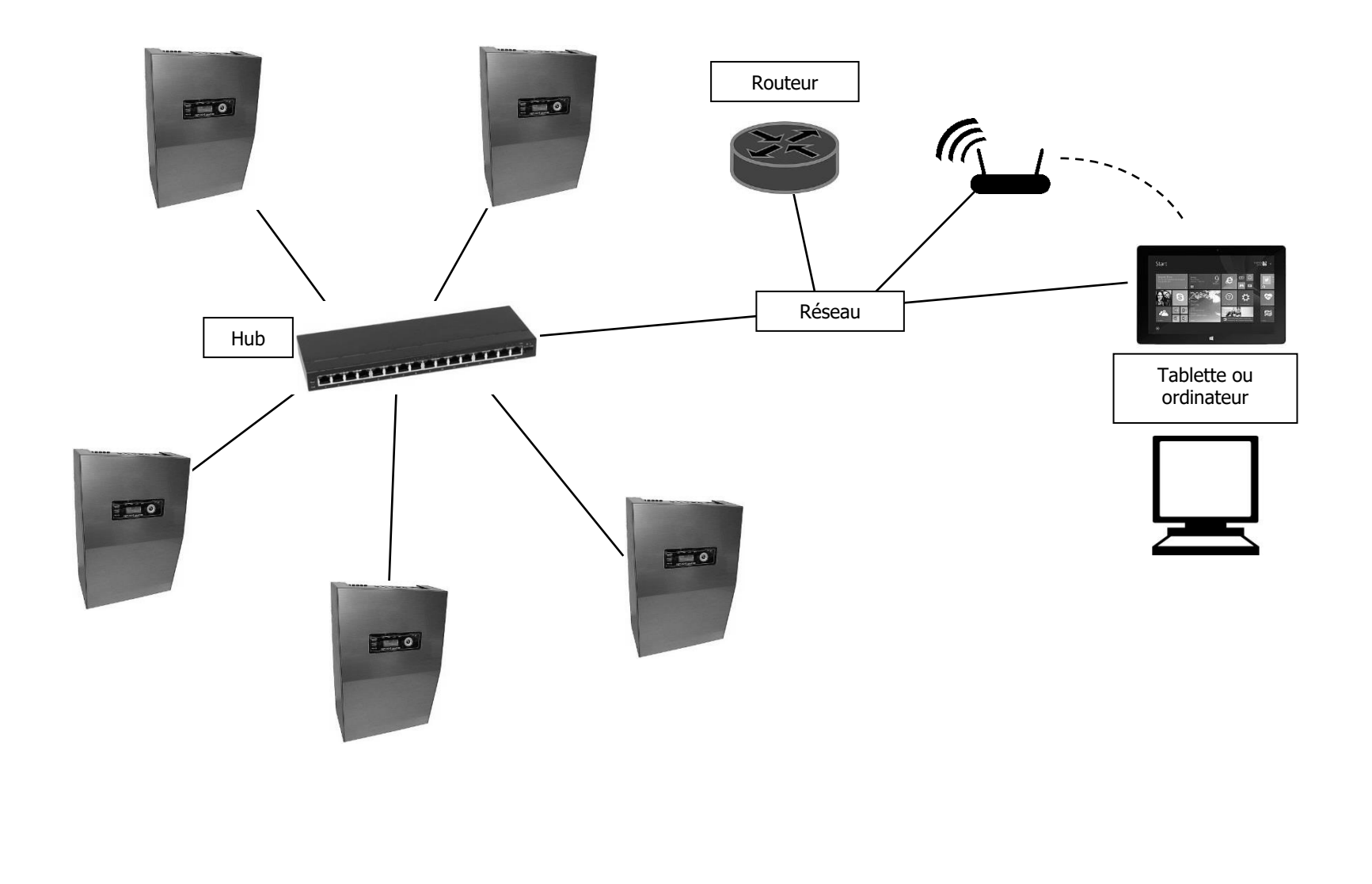

#### 6. Mise en service

#### 6.1 Vérifications avant la mise en service

- S'assurer que tous les câbles de raccordement sont hors tension et les protéger contre une remise sous tension involontaire (p. ex. désactivation de tous les fusibles et protection du distributeur de l'alimentation générale avec des panneaux de signalisation et/ou un verrou).
- Désactiver les fusibles F1-5 (fusible réseau/fusibles du circuit final).
- Vérifier que les bornes du réseau, de commande et des circuits finaux sont correctement fixées.
- Vérifier que les câbles de raccordement de la batterie sont correctement raccordés au chargeur (8). Ne pas raccorder la batterie !
- Vérifier que la carte mémoire est bien installée.
- Comparer la tension de la batterie avec la plaque signalétique.

#### 6.2 Mise en service

#### 6.2.1 Conseils de mesure de la tension

- Les tensions d'alimentation et les circuits finaux doivent être mesurés uniquement par des électriciens !
- Tenir compte de risques particuliers lors des mesures réalisées sur des alimentations électriques polyphasées.
- Utiliser uniquement des instruments de mesure adaptés pour mesurer la tension.
- Toutes les mesures au niveau de l'installation interne sont réservées au personnel de service de GfS.

#### 6.2.2 Raccordement au secteur

Avant de poser les câbles d'alimentation, il faut mesurer la tension du réseau et la comparer avec les données figurant sur la plaque signalétique. Déconnecter les câbles d'alimentation après la mesure et les protéger ! Brancher le câble d'alimentation sur les bornes réseau.

#### 6.2.3 Mise sous tension et observation du démarrage du système

Le système démarre lorsque le fusible F5 est enclenché. **(Ne pas intervertir les fusibles !)** Attendre le démarrage du système, cela dure en général env. 45 s. Le système démarre lorsque l'écran s'allume ou que du texte s'affiche sur la première ligne. Les quatre LED des circuits (SK1-4) clignotent, la LED de fonctionnement et de panne s'allume.

#### 6.2.4 Activation de la batterie

Avant de brancher les câbles de la batterie, la tension doit être mesurée avec un instrument de mesure adapté et comparée à la valeur indiquée sur la plaque signalétique. Si la valeur est correcte, le câble de la batterie peut être branché en respectant la polarité.

#### 6.2.5 Observation de la tension de la batterie et du courant de charge sur l'écran principal

Une fois que l'alimentation réseau et la tension de la batterie sont activées, la tension de charge et le courant de charge doivent être contrôlés sur l'écran sous le point de menu "Réseau de secours OK". Sélectionner le réseau de secours à l'aide du clavier de navigation et confirmer en appuyant sur OK.

#### 6.3 Mise hors tension du système

- Mettre le système hors tension à l'aide de l'élément de commande et d'affichage "Point 7.7 Menu utilisateur Mettre hors tension" (attendre que les LED s'éteignent) -
- -
- Retirer le capot selon le point 5.6 Retirer le câble positif ou négatif ou les deux de la batterie Désactiver le fusible réseau F1. -
- -
- Attention, les bornes réseau sont encore sous tension ! -

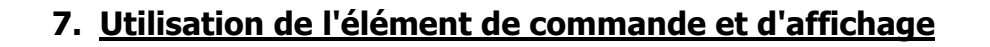

#### 7.1 Aperçu du menu

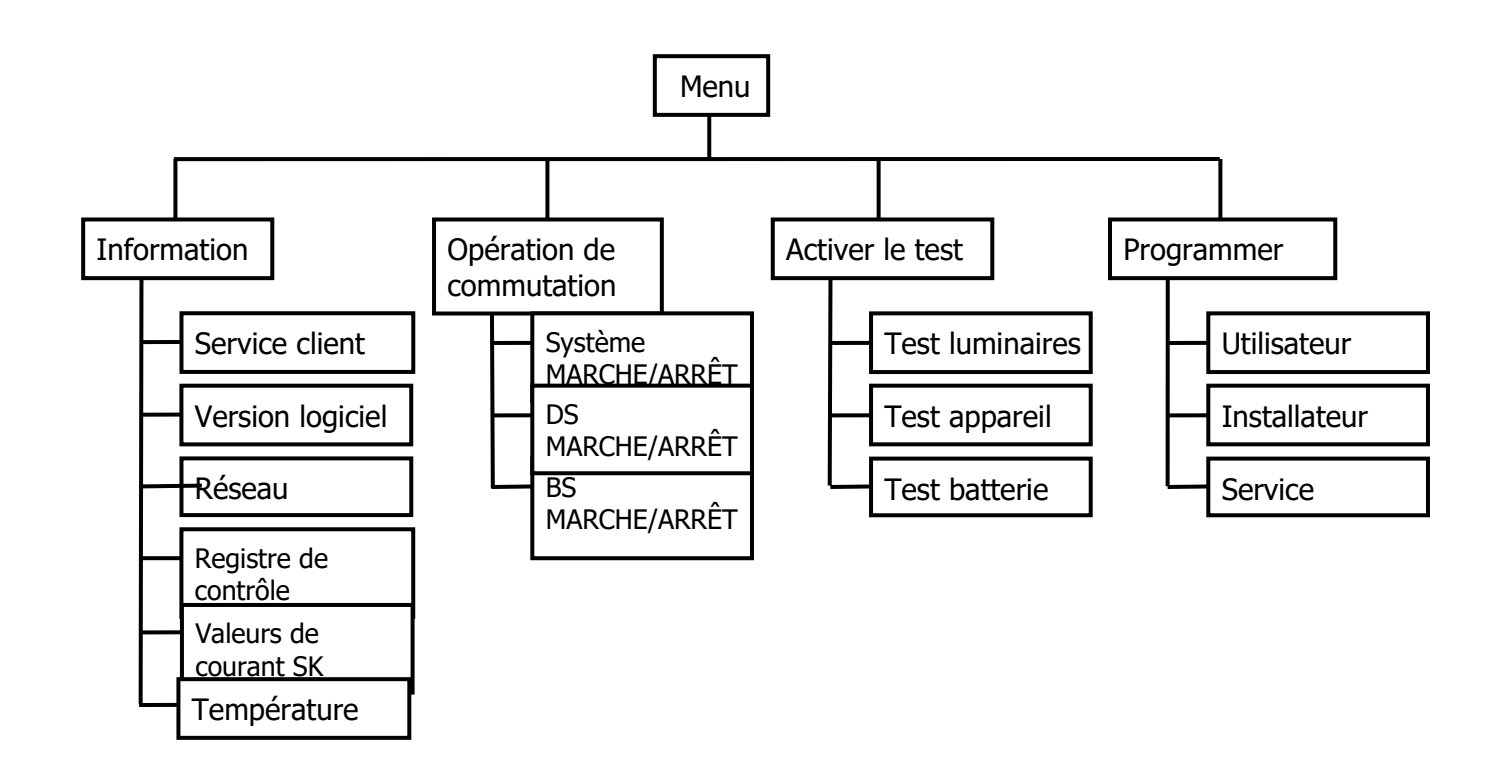

#### 7.2 Informations

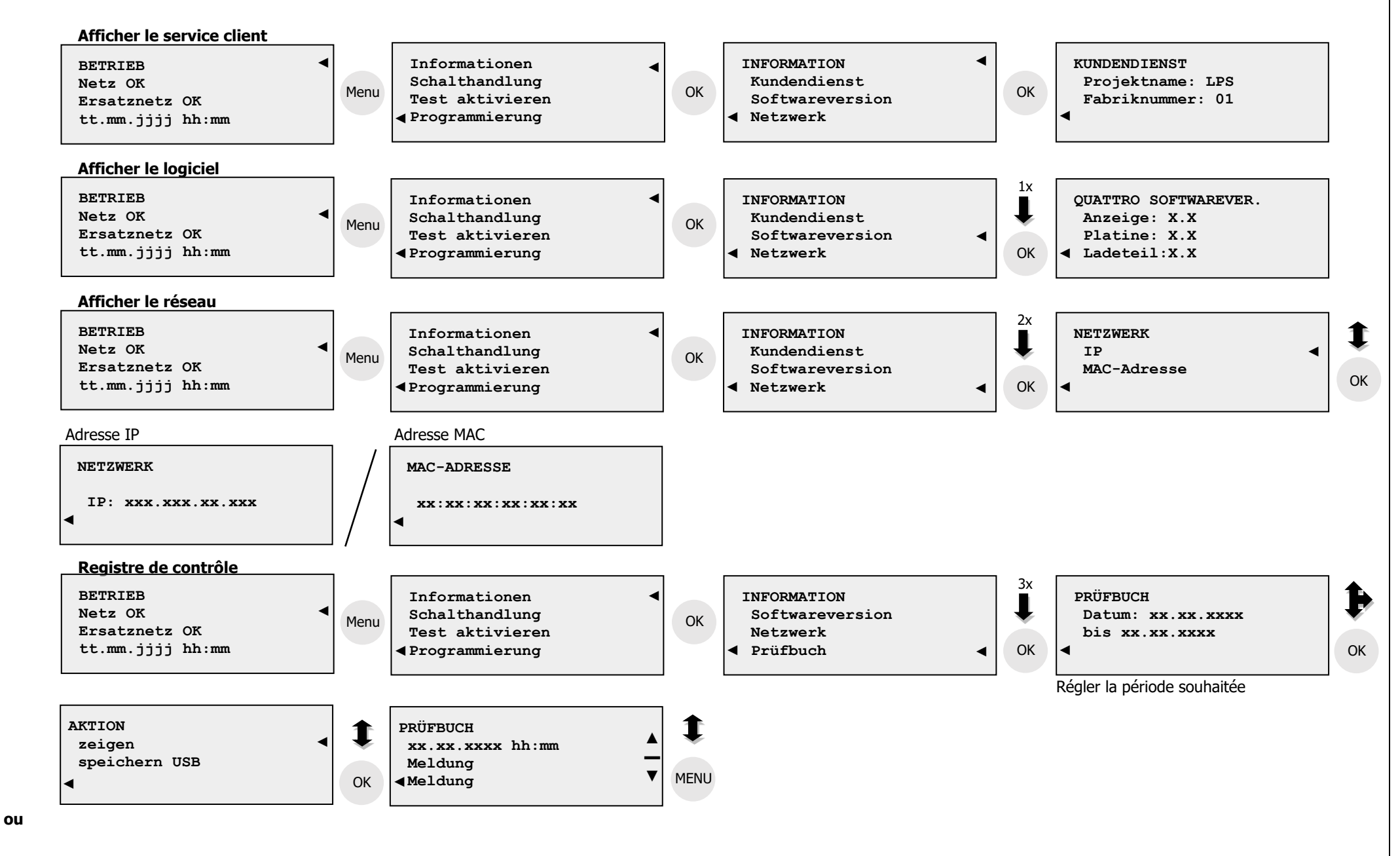

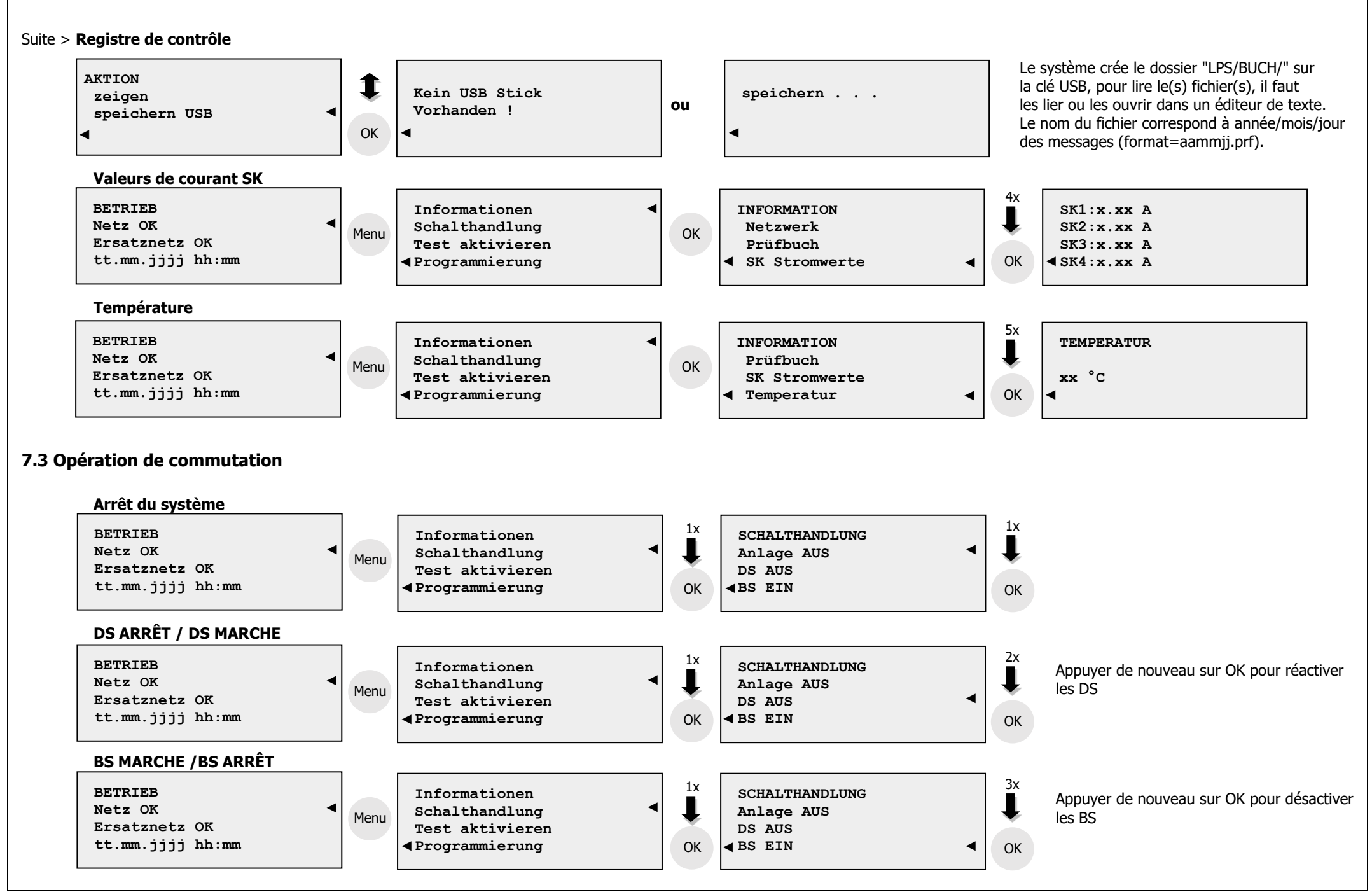

#### 7.4 Activer le test – Test luminaires / test appareil / test batterie

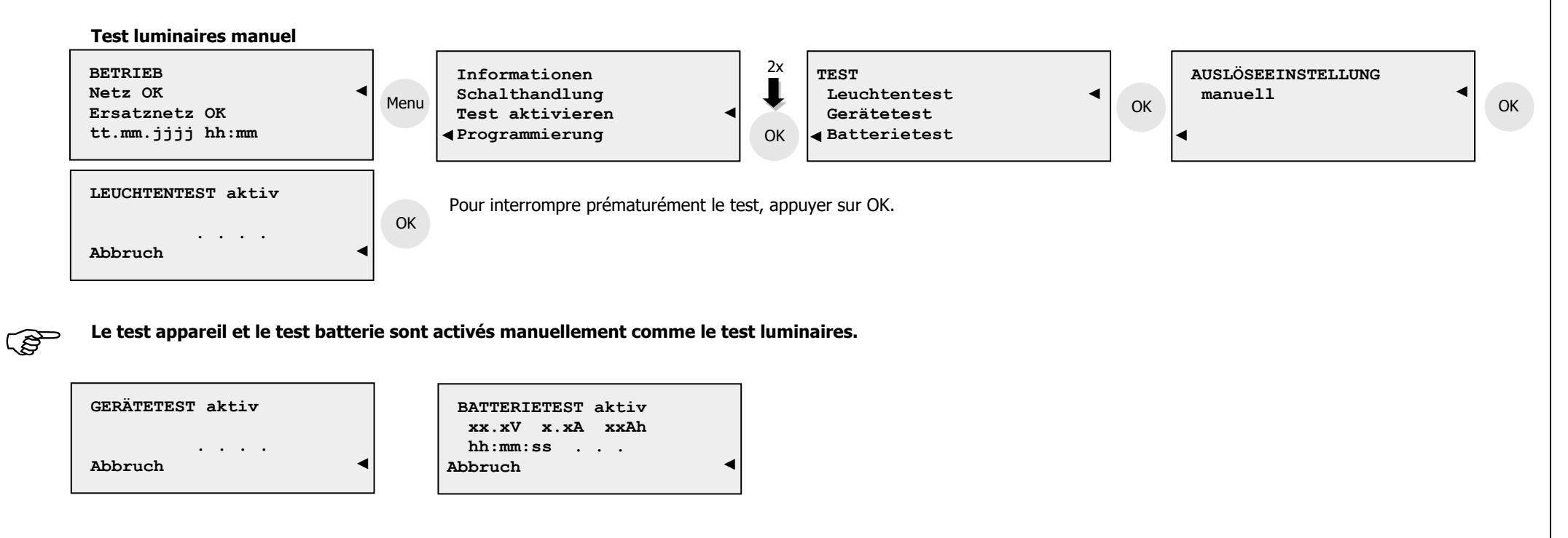

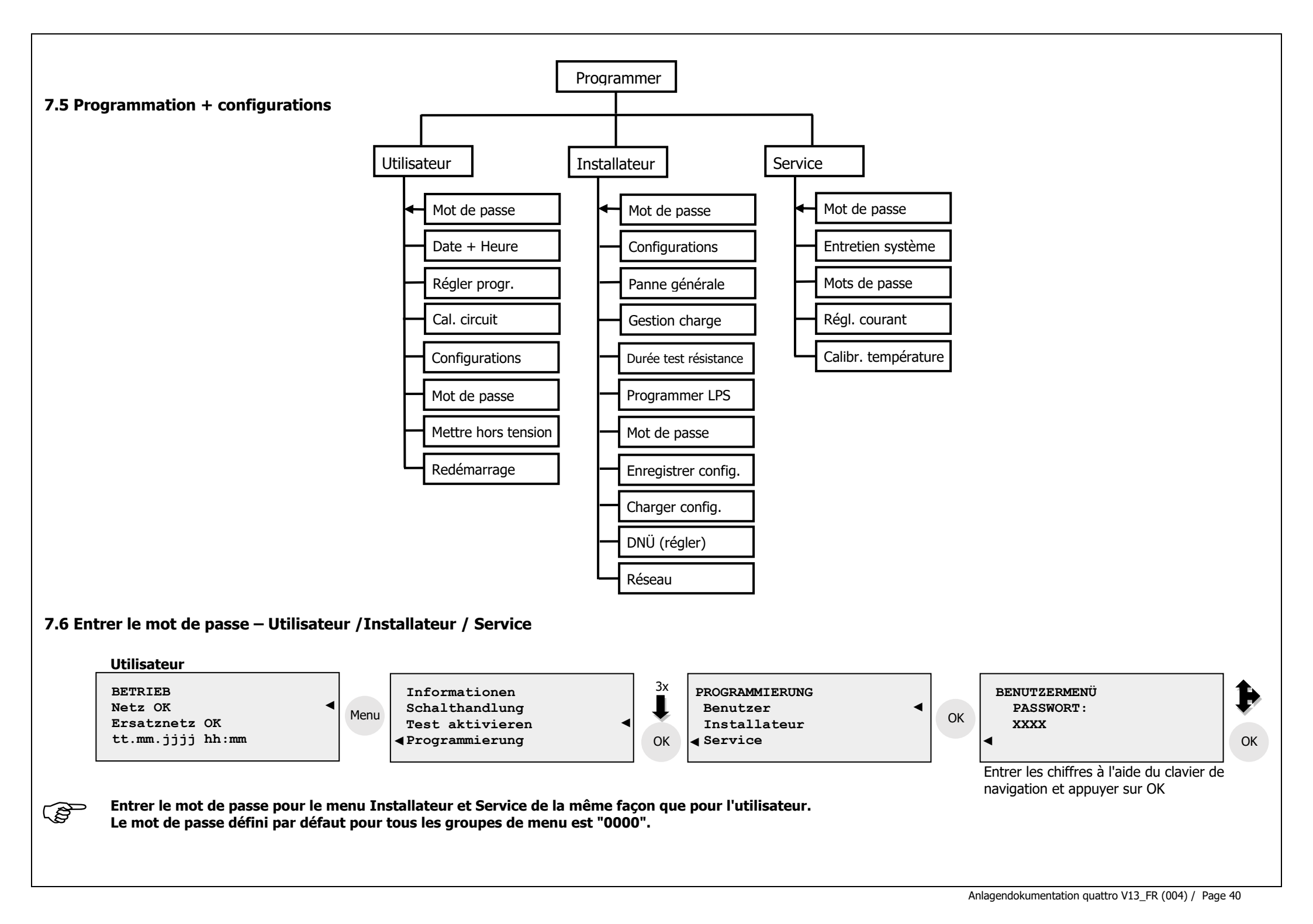

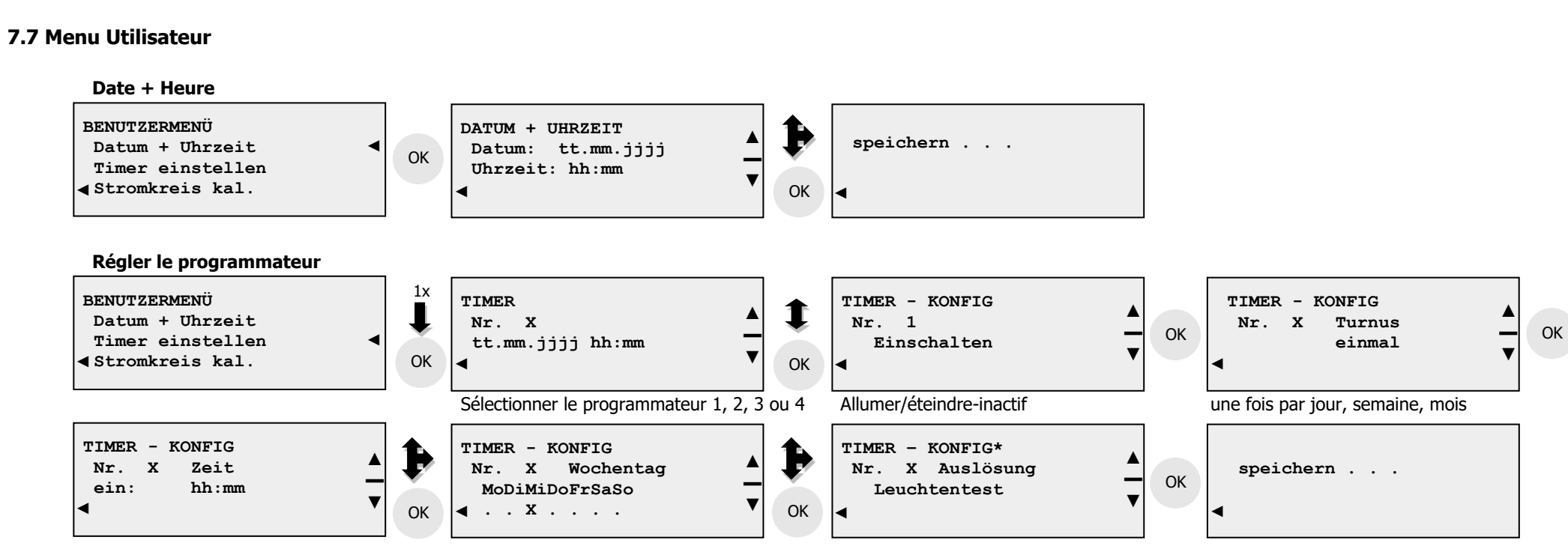

DS/BS/test appareil/luminaires/batterie ou sélectionner **non utilisé** 

\* Désactiver le programmateur, pour éteindre complètement un programmateur, sélectionner l'option "non utilisé".

#### Cal. circuit

(B

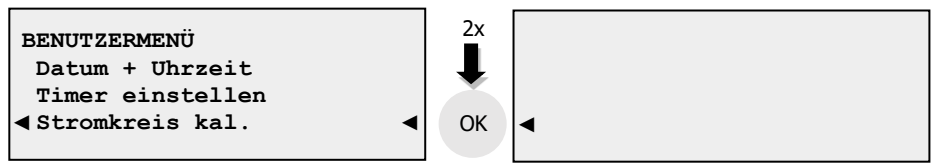

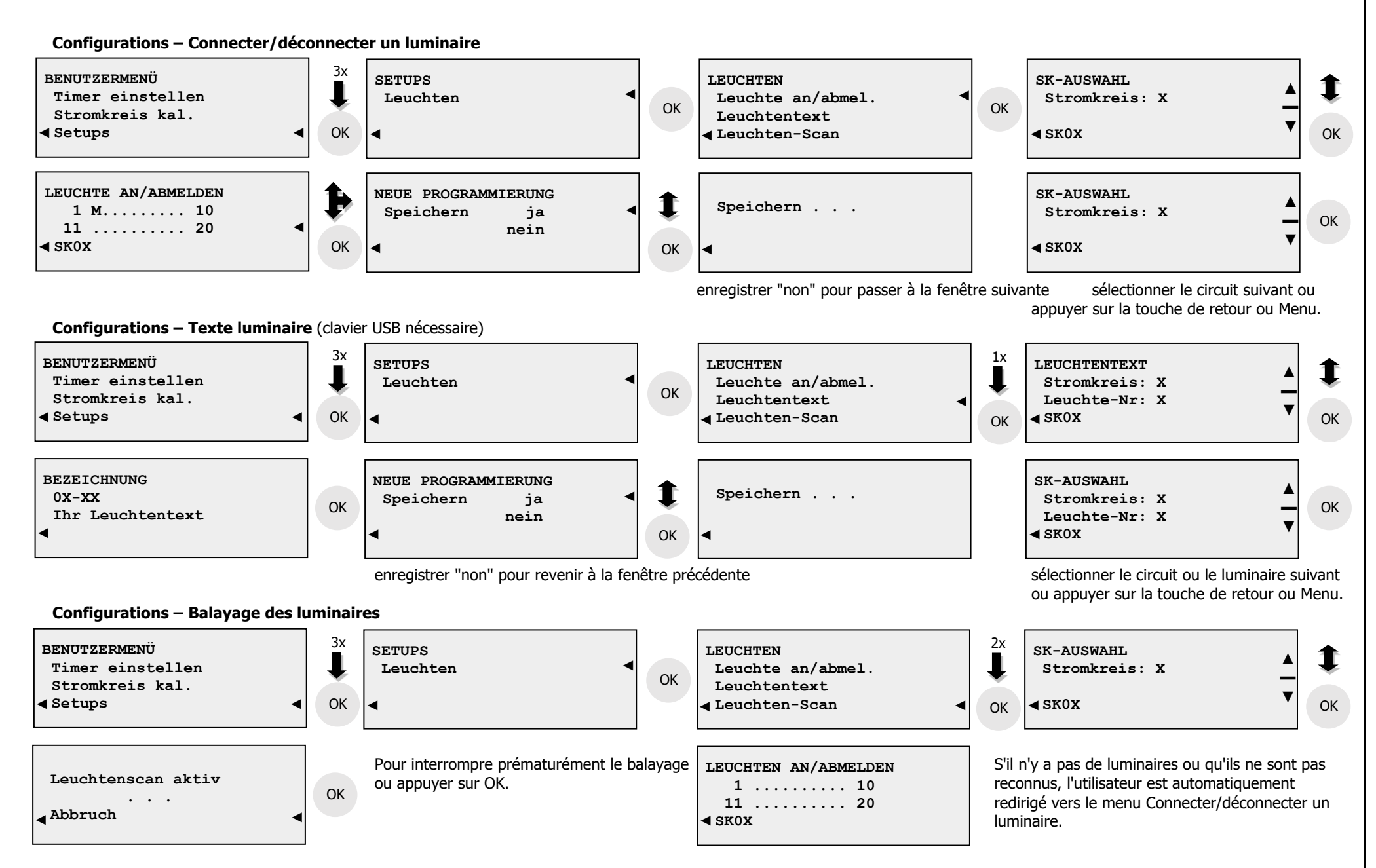

Une fois le balayage réussi, seuls les luminaires pour le texte s'affichent.

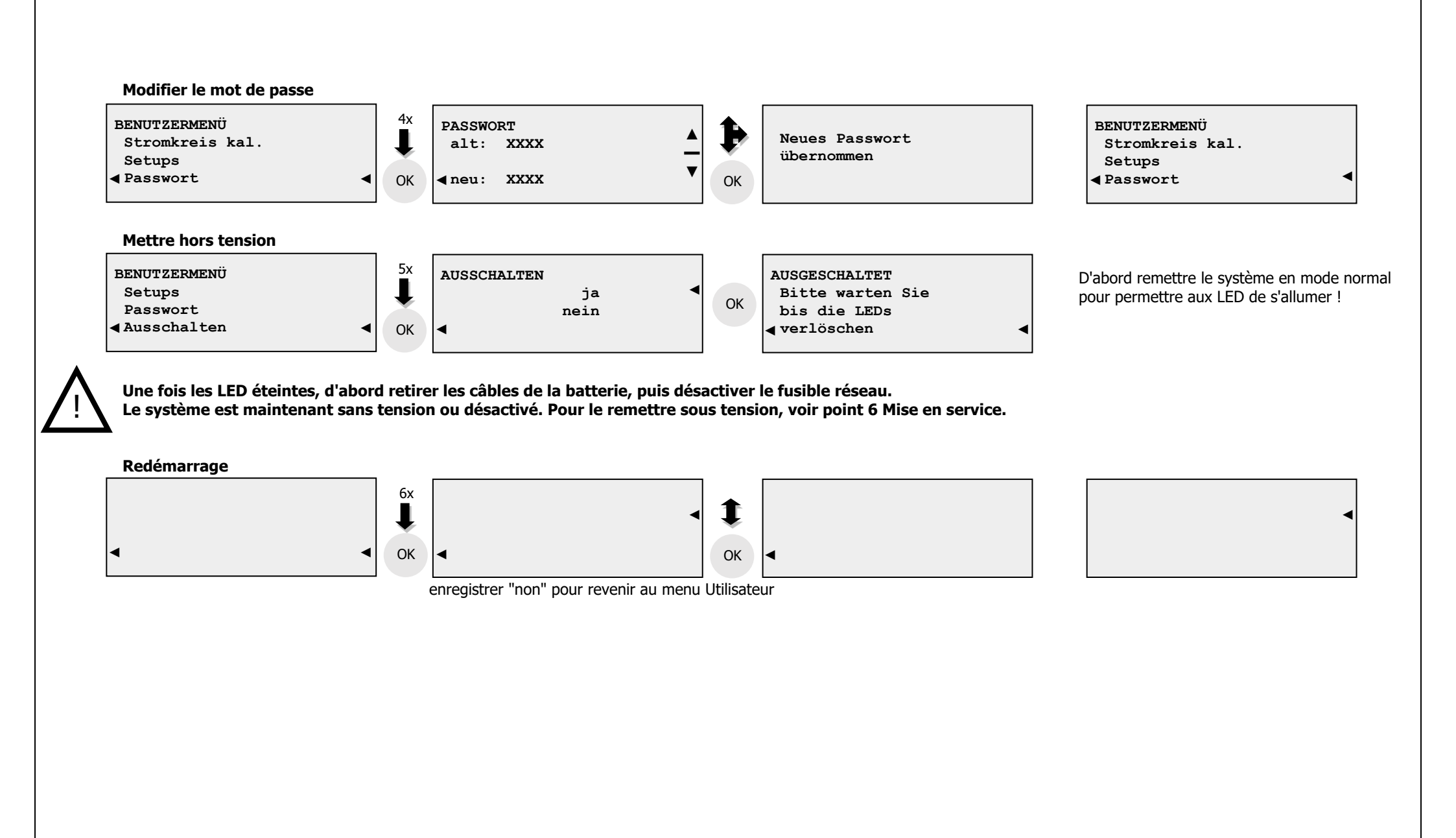

#### 7.8 Menu Installateur

Après avoir modifié le programme, il est conseillé de redémarrer le système afin de mettre à jour l'état de commutation.

#### **Configurations – Luminaires**

Voir la description sous Menu Utilisateur Configurations - Connecter/déconnecter un luminaire / Texte luminaire / Balayage des luminaires

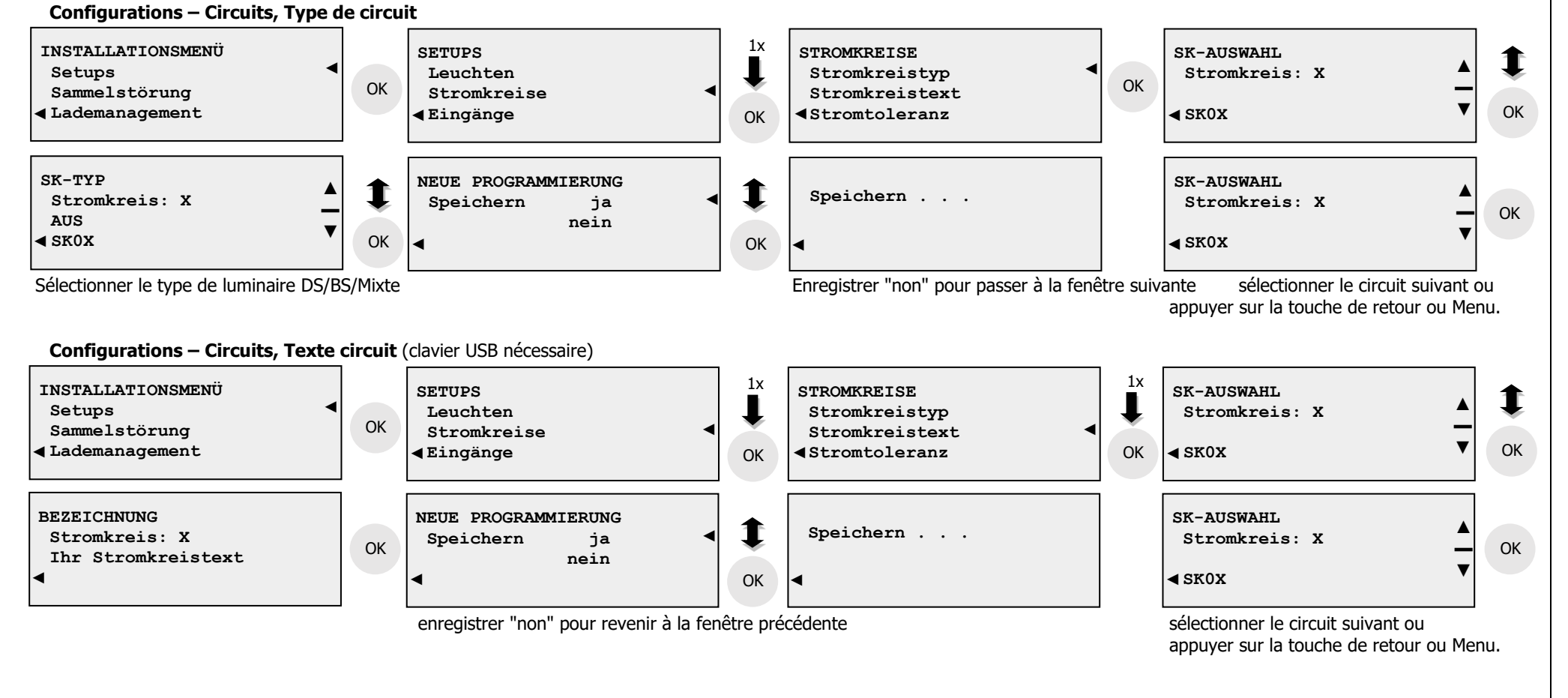

#### ·

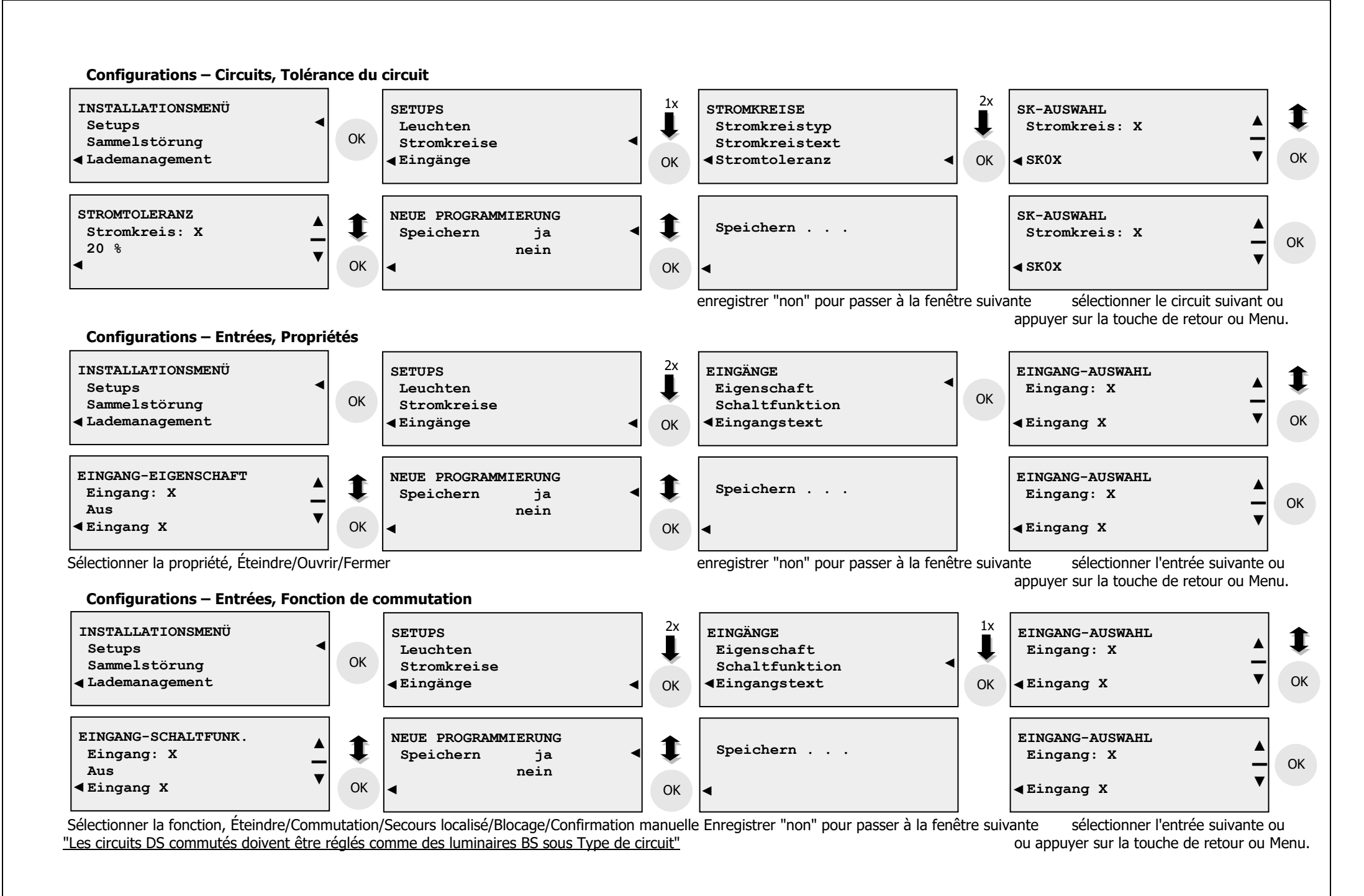

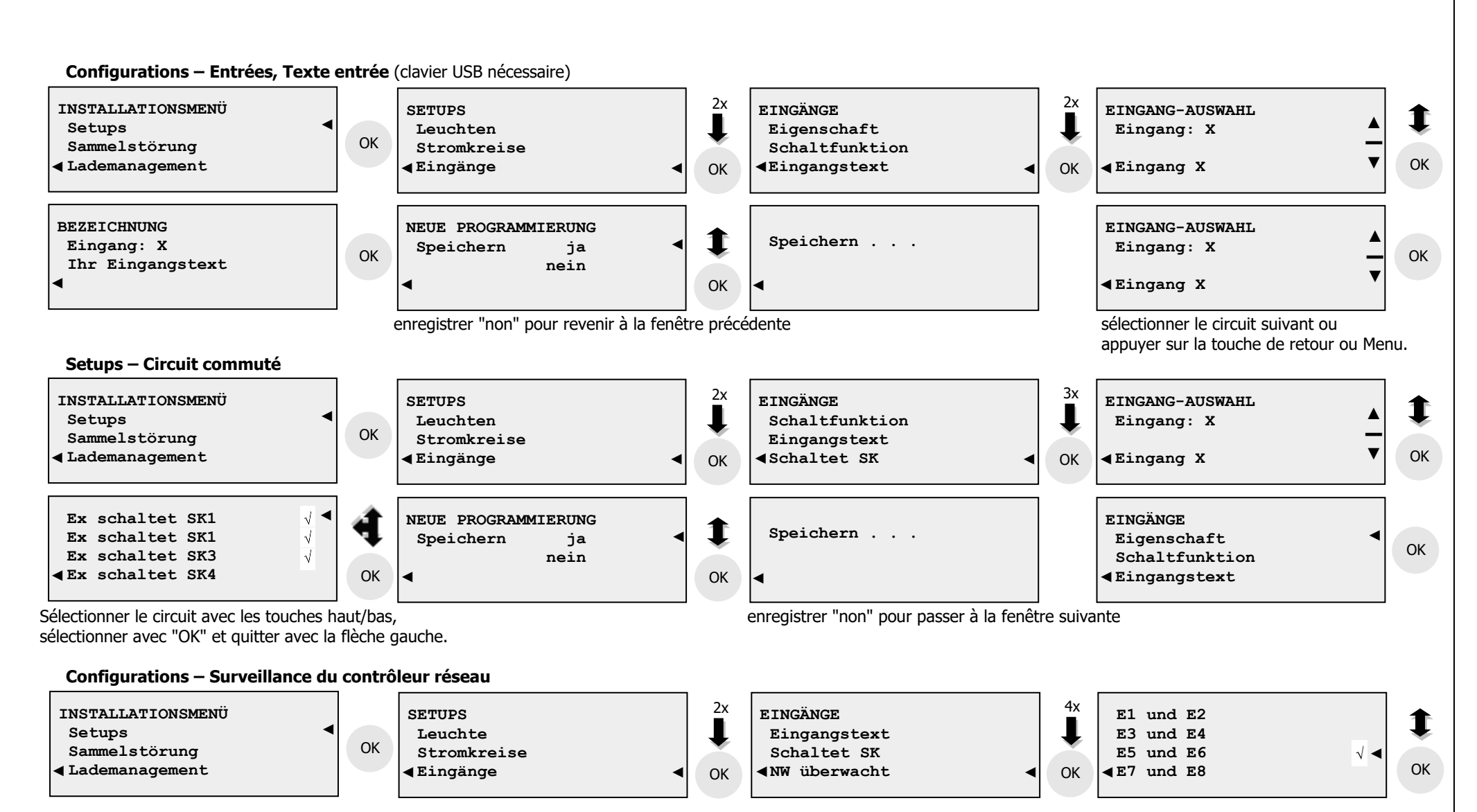

La fonction de surveillance du contrôleur réseau permet d'utiliser les entrées E5/E6 et E7/E8 pour surveiller le contrôleur réseau, avec le lien Ouvrir/Fermer.

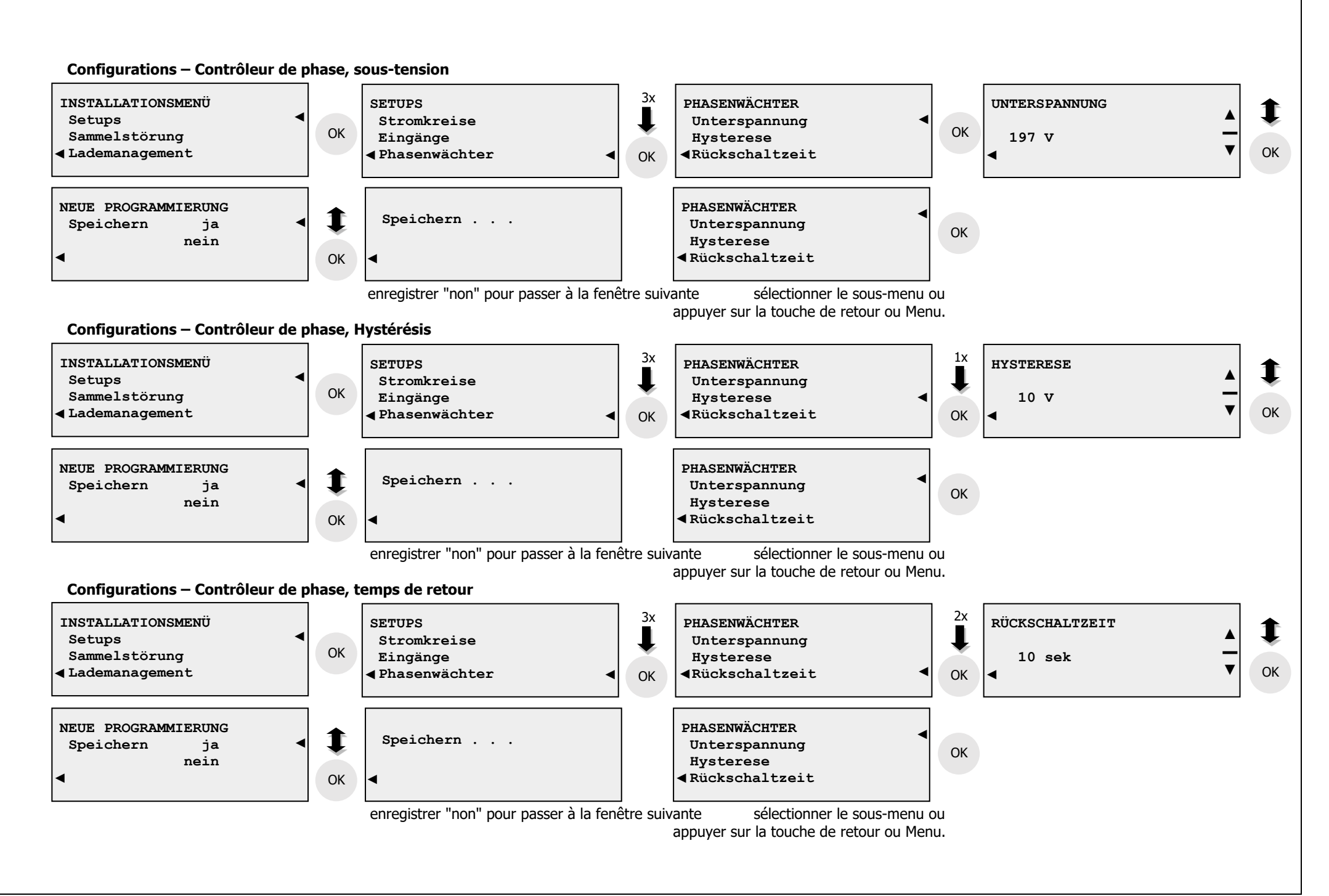

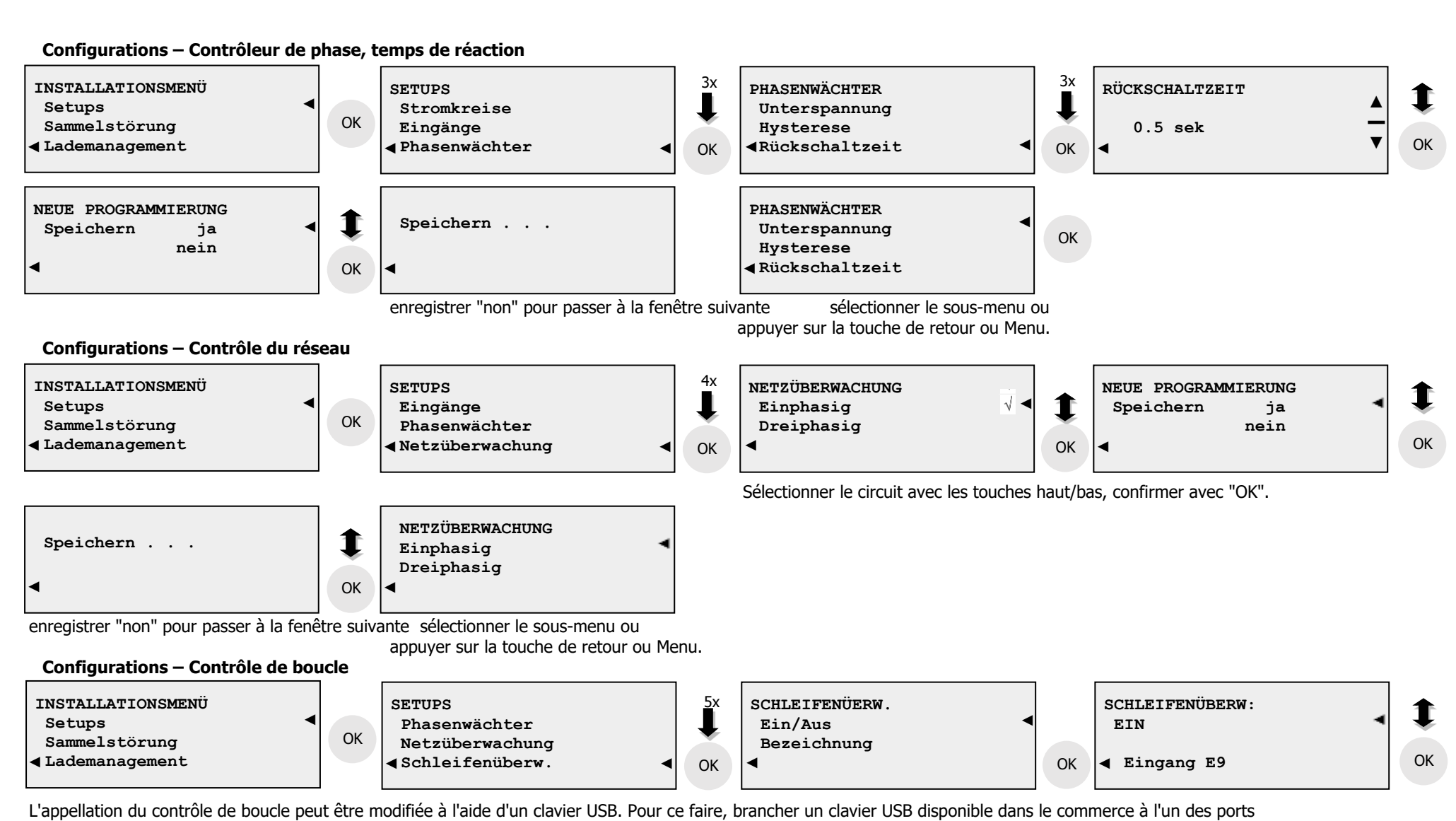

USB se trouvant sur la partie supérieure de l'appareil

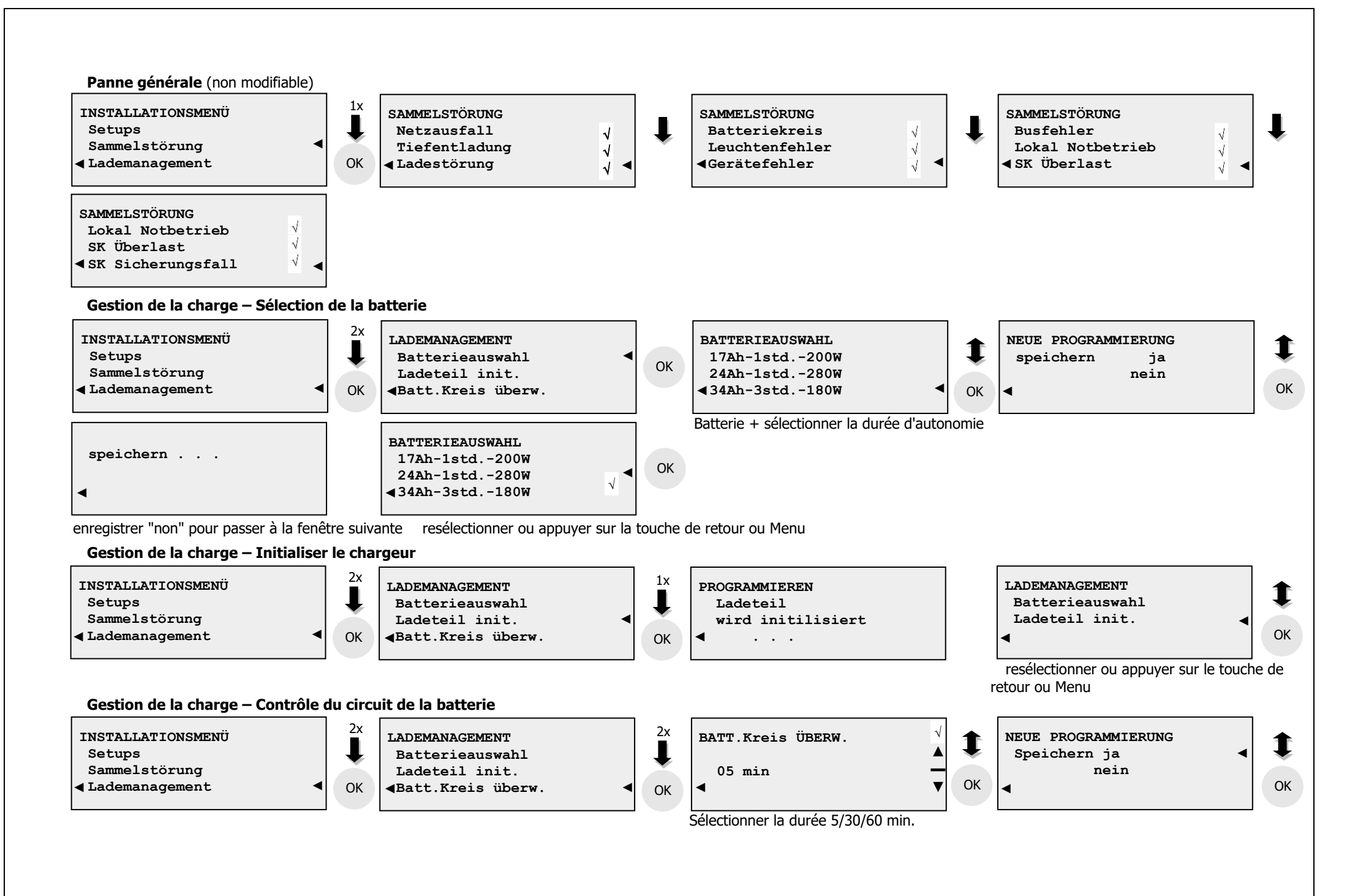

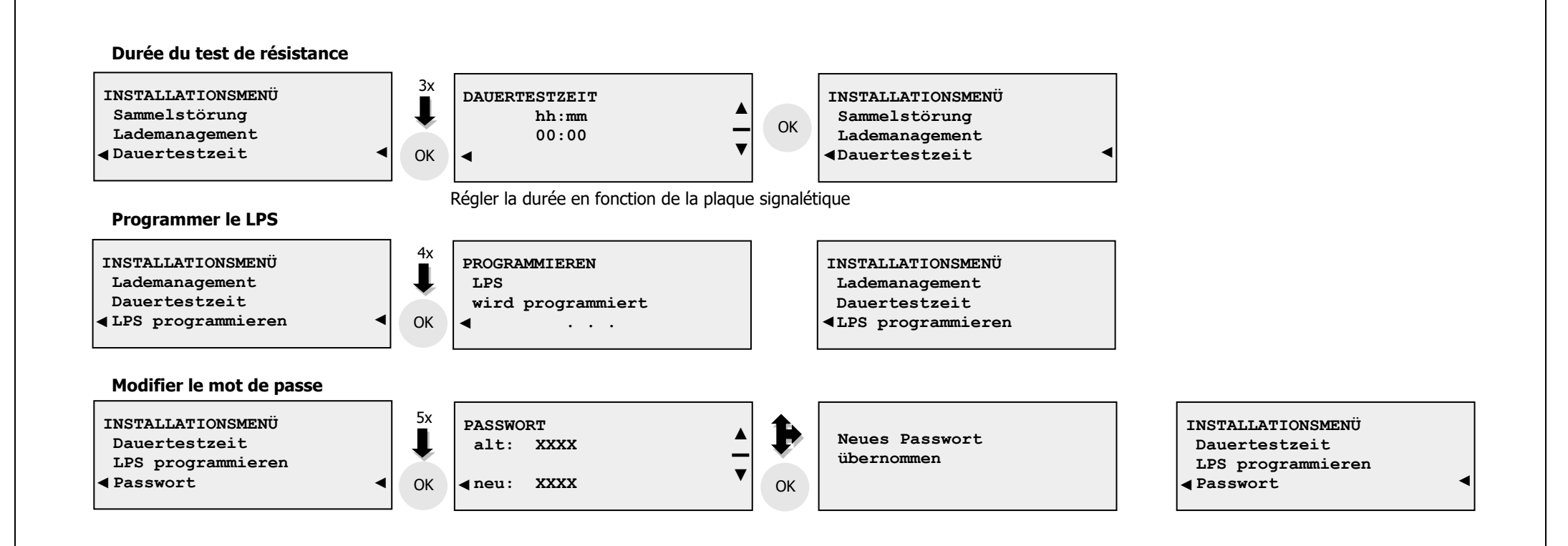

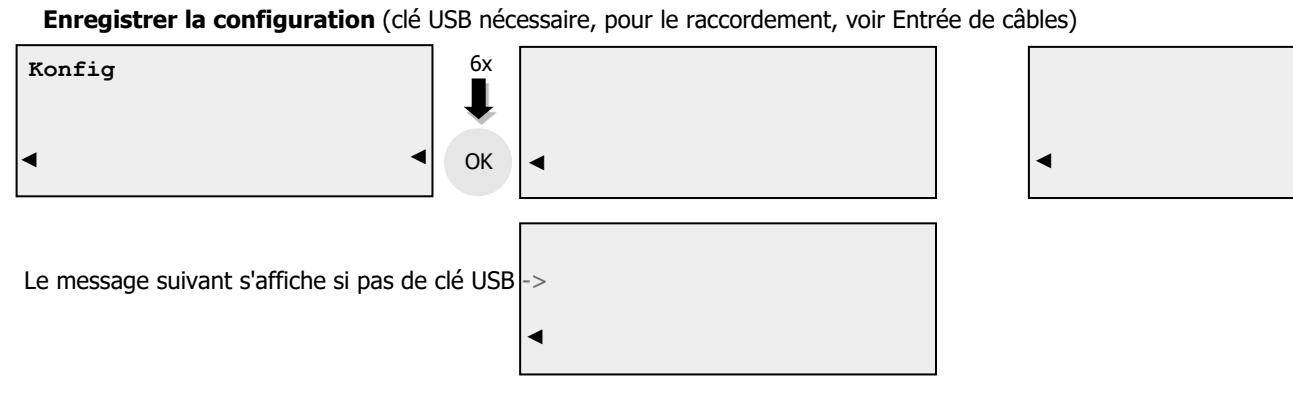

**Télécharger la configuration** (clé USB nécessaire, pour le raccordement, voir Entrée de câbles)

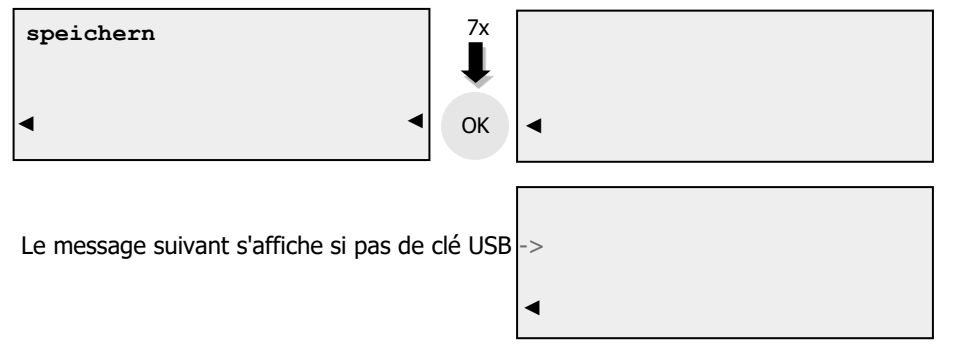

| ◀ |  | • |  |
|---|--|---|--|

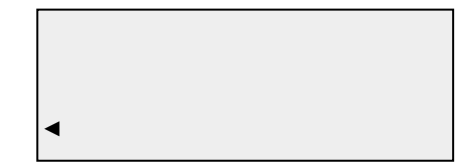

Une fois la configuration téléchargée, le LPS est automatiquement programmé.

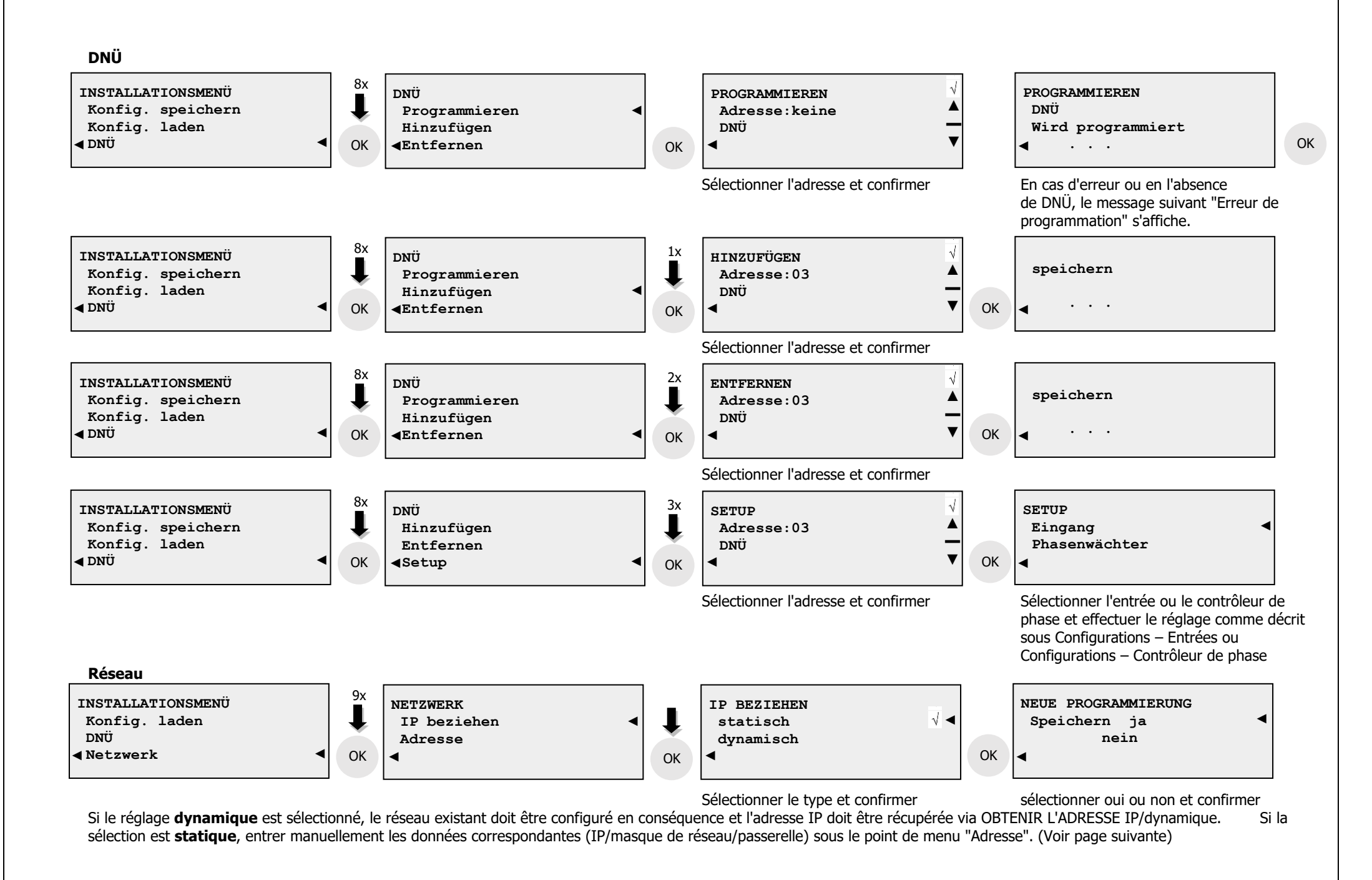

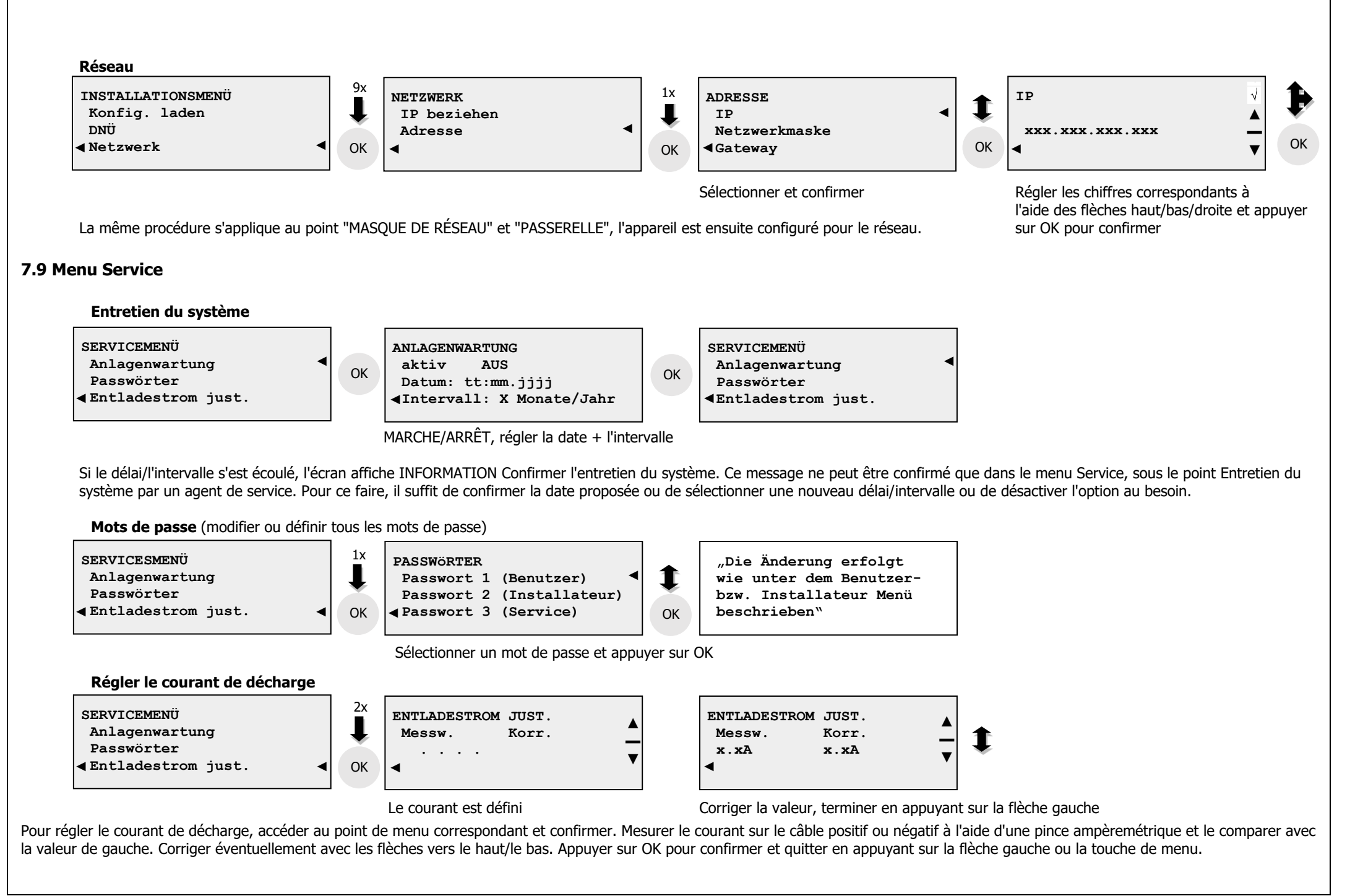

#### 8. Remarques du fabricant

#### 8.1 Remplacer la pile pour assurer la fonction de temporisation

La pile (CR 2032) doit être remplacée préventivement tous les 5 ans. Pour remplacer la pile, le système doit être désactivé conformément au point 7.7. Débrancher ensuite le câble CAT de l'écran A2 du connecteur -X1. La pile -G2 se trouve en haut à droite de l'écran derrière le panneau. Retirer la pile en utilisant une pince/pointe en plastique. Lors de l'utilisation de la nouvelle pile, veiller à la toucher uniquement avec une pince en plastique ou utiliser des gants en caoutchouc. Ne jamais toucher simultanément les pôles positif et négatif avec les doigts, la pile risque de se décharger durablement.

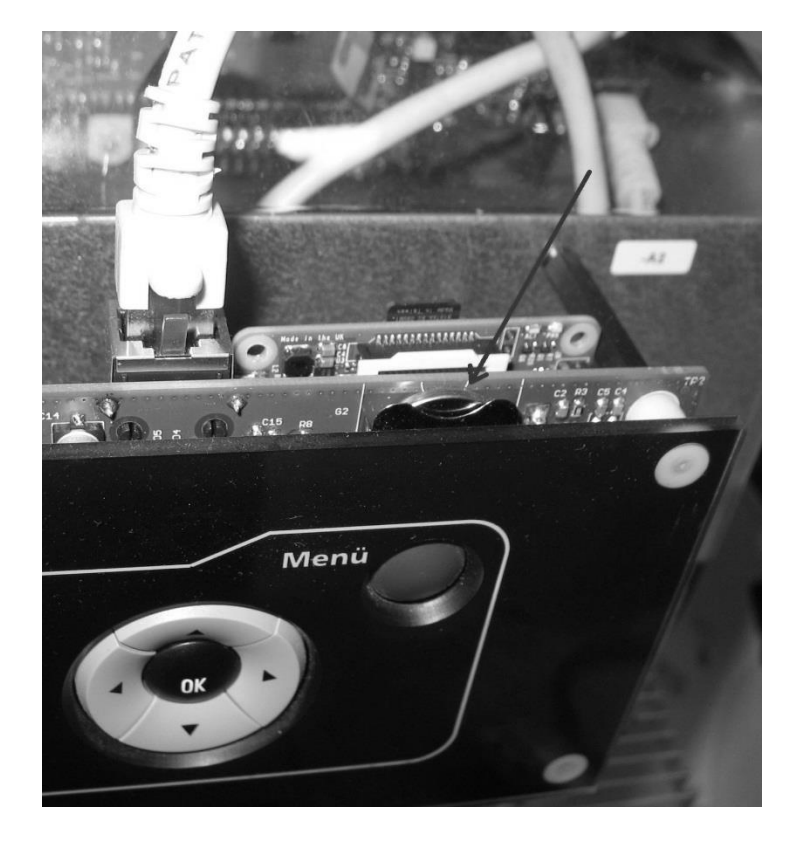

#### <u> Annexe 1 – Messages d'erreur possibles du système</u>

| Erreur                                                                                           | Cause                                                                                                    | Solution                                                                                                    |
|--------------------------------------------------------------------------------------------------|----------------------------------------------------------------------------------------------------|----------------------------------------------------------------------------------------------------|
| Erreur de luminaire                                                                              | Luminaire/Ampoule défectueux                                                                                                    | Vérifier le luminaire                                                                                                    |
| (La LED du circuit clignote après le test luminaires)                                            | Aucun luminaire ou luminaire incorrect branché à la sortie du SKM.                                                                       | Vérifier les bornes de sortie                                                                                                    |
|                                                                                                  | Type de luminaire incorrect dans la programmation                                                                                        | Controler la programmation                                                                                                    |
| Panne/Erreur réseau<br>Arrêt du réseau                                                           | Erreur du réseau ou fusible réseau défectueux<br>Contrôleur réseau défectueux                                                            | Vérifier le réseau d'alimentation, vérifier le fusible réseau,<br>vérifier la programmation "CONFIGURATIONS - Contrôleur de<br>phase"                                        |
| Panne / Secours localisé / Entrée X                                                              | Le contrôleur réseau de l'entrée X est activé dans le<br>programme mais aucune tension n'est connectée ou la tension<br>est défectueuse. | Vérifier le câblage et la programmation de l'entrée.                                                                                                    |
| Erreur du circuit de la batterie                                                                 | Aucune batterie raccordée, fusibles de batterie défectueux                                                                               | Vérifier le raccordement et les fusibles de la batterie                                                                                                    |
| Erreur de fusible<br>(La LED du circuit clignote et la LED de panne<br>s'allume)                 | Fusible du circuit de sortie du SKM défectueux                                                                                           | Vérifier l'absence de court-circuit au niveau des luminaires connectés                                                                                                    |
| Erreur de luminaire<br>P. ex. SK01 - L01                                                         | Luminaire défectueux<br>Composant mal codé.<br>Composant défectueux                                                                      | Remplacer le luminaire<br>Vérifier le codage du composant correspondant.<br>Mesurer la tension d'entrée et de sortie du composant,<br>remplacer le composant le cas échéant. |
| Erreur de luminaire<br>P. ex. SK01 – L01 et SK01 – L01 et                                        | Composant doublement codé.<br>Module non calibré (uniquement en cas de MSÜ 3 et de<br>composant normal avec contrôle de luminaire)       | Contrôler le codage des composants.<br>Effectuer le calibrage du circuit                                                                                                    |
| Les luminaires du bâtiment ne s'allument pas.<br>(Aucun message d'erreur dans l'écran principal) | Codage DS/BS incorrect du composant.<br>Commutateur DIP pour la puissance d'éclairage défectueux.                                        | Contrôler le codage du composant.<br>Contrôler le commutateur DIP                                                                                                    |
| Défaillance des luminaires p. ex. HG – SK01<br>(uniquement pour SKM normal DS/BS)                | Luminaire défectueux                                                                                                    | Rechercher le luminaire défectueux sur le circuit et le remplacer.                                                                                                    |
| La date et l'heure ne correspondent pas                                                          | Date et heure mal réglées<br>Pile de la fonction de temporisation A2-G2<br>défectueuse/déchargée                                         | Régler la date et l'heure conformément au point 7.7, remplacer la pile conformément au point 8.2.                                                                            |

# Procès-verbal de réception

Nom du client :

Numéro de commande :

| Numéro | o de commande :                 |                                               |      |  |
|--------|---------------------------------|-----------------------------------------------|------|--|
| ٥N     |                                 |                                               | R    |  |
|        |                                 | Contrôle préalable                            |      |  |
| -      | Contrôle visuel                 |                                               |      |  |
| 1.1    | Boîtier, type de protection     |                                               |      |  |
| 1.2    | Type de boîtier adapté, batter  | ie adaptée                                    |      |  |
| 1.3    | Protocole d'essai, plaque sig   | nalétique, mode d'emploi                      |      |  |
| 2      | Liste des pièces                |                                               |      |  |
| 2.1    | Nom du modèle                   |                                               |      |  |
| 2.2    | Étiquetage des composants       |                                               |      |  |
| 3      | Résistance mécanique d          | es vis et éléments                            |      |  |
| 3.1    | Tous les raccords vissés        |                                               |      |  |
| 3.2    | Connecteurs en place            |                                               |      |  |
| 4      | Câbles                          |                                               |      |  |
| 4.1    | Section de câble                |                                               |      |  |
| 4.2    | Résistance du câble             |                                               |      |  |
| 4.3    | Câblage/fixation                |                                               |      |  |
| 5      | Essai de haute tension          |                                               |      |  |
| 5.1    | Masse – électronique            |                                               |      |  |
| 6      | Module - scanner le n° d        | e fabrication                                 |      |  |
| 6.1    | Platine de base                 |                                               |      |  |
| 6.2    | Affichage                       |                                               |      |  |
| 6.3    | Chargeur                        |                                               |      |  |
| 7      | Circuits de sortie / Contacts d | e signalisation / Entrées 1-9 / bus de module | ext. |  |
| 7.1    | Tester la polarité des circuits | de sortie / L-N                               |      |  |
| 7.2    | Contrôler le courant des circ   | uits de sortie / Information / SK Strom       |      |  |
| 7.3    | Vérifier le fonctionnement de   | s entrées                                     |      |  |
| 7.4    | Tableau alimentation 24 V       |                                               |      |  |
| 7.5    | Vérifier le bus de module ext   | en option lorsque l'option est installée.     |      |  |
| 8      |                                 | Contrôle principal                            |      |  |
| 8.1    | Tension                         | V                                             |      |  |
| 8.2    | Sous-tension                    | 195 V                                         |      |  |
| 8.3    | Alimentation réseau             | A                                             |      |  |
| 8.4    | Nombre de cellules              |                                               |      |  |
| 8.5    | Tension nominale                | 24 V                                          |      |  |
| 8.6    | Tension constante               | 2,27V/Z                                       |      |  |
| 8.7    | Courant constant                | A                                             |      |  |
| 8.8    | Tension de recharge             | 2,35 V/Z                                      |      |  |
| 6.9    | Tension trop basse              | 1,9 V/Z                                       |      |  |
| 8.10   | Décharge profonde               | 1,8 V/Z                                       |      |  |
| 8.11   | Tension trop élevée             | V/Z                                           |      |  |

| <        |
|----------|
| Ð        |
| $\equiv$ |
| F        |
| പ്പ്     |
| æ        |
| ĉ        |
|          |

| Chargeur :                                                                                  |      |
|---------------------------------------------------------------------------------------------|------|
| Platine :                                                                                   | 9.11 |
| Logiciel Affichage :                                                                        |      |
| Chargeur :                                                                                  |      |
| Platine :                                                                                   | 9.10 |
| Version du matériel <u>Affichage</u> :                                                      |      |
| Accessoires selon la commande                                                               | 9.9  |
| Couvercles montés                                                                           | 9.8  |
| Plaque signalétique, plaque client                                                          | 9.7  |
| Étiquette d'avertissement, label de conformité                                              | 9.6  |
| Fiche d'installation de la batterie dans le compartiment batterie et marquage correspondant | 9.5  |
| Connecteur de batterie complet                                                              | 9.4  |
| Barrettes de connexion AMP installées sur la batterie                                       | 9.3  |
| Lire les données de configuration/controle de l'interface 2<br>(sur la clé USB)             | 9.2  |
| enregistrer dans Projet AE (lecture avec cle USB dans l'interface 1)                        |      |
| Lire les données de configuration/contrôle de l'interface 1, les                            | 9.1  |
| Contrôle final                                                                              | 6    |
|                                                                                             |      |
| Tester le module Web (IP par défaut 192.168.10.250)                                         | 8.31 |
| Test des luminaires                                                                         | 8.30 |
| Test de l'appareil                                                                          | 8.29 |
| Entrées 230                                                                                 | 8.28 |
| Sorties SKM                                                                                 | 8.27 |
| Décharge profonde                                                                           | 8.26 |
| Système, SD, BS interne marche/arrêt                                                        | 8.25 |
| Polarité CA de la sortie de l'onduleur                                                      | 8.24 |
| Tester le chargement rapide (panne secteur de 10 min.)                                      | 8.23 |
| Sous-tension réseau                                                                         | 8.22 |
| Menu Service 🛛 Régler et vérifier le courant de décharge                                    | 8.21 |
| Charge maximale sur le consommateur (selon le type de batterie)                             | 8.20 |
| Menu Installateur 🛛 Programmer le LPS                                                       | 8.19 |
| Menu Installateur 🛛 Initialiser le chargeur                                                 | 8.18 |
| Menu Installateur 🛛 Attribuer la batterie                                                   | 8.17 |
| Contrôler la version logicielle sur l'écran                                                 | 8.16 |
| Date et heure principales                                                                   | 8.15 |
| Commande (principale) active (env. 30 s)                                                    | 8.14 |

20

8.12

Placer WR sur II (à distance)

٥N

8.13

Définir l'adresse de la platine de base (nécessaire uniquement si elle est utilisée dans les systèmes Netlight)

Date